# garmin <mark>2</mark> asus

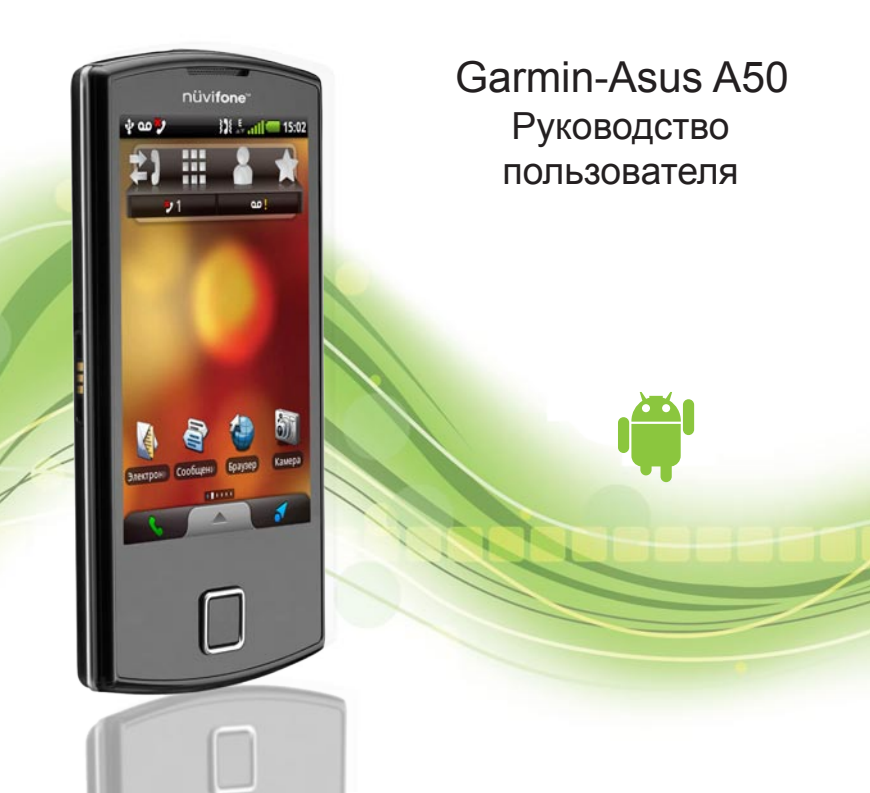

© Garmin Ltd. или подразделения и ASUSTeK Computer Inc., 2010.

Все права сохранены. За исключением случаев. когда иное явно указано в настоящем документе, никакая часть данного руководства не может быть воспроизведена, скопирована, передана, распространена, загружена или сохранена на каком-либо носителе в любых целях без предварительного письменного разрешения компаний Garmin и ASUS. Компании Garmin и ASUS предоставляют разрешение на загрузку одной копии этого руководства на жесткий диск или другой электронный носитель информации для просмотра и печати одной копии этого руководства или внесенных в него изменений при условии. что такая электронная или печатная копия руководства содержит полный текст данного предупреждения об авторских правах. Любое несанкционированное коммерческое распространение или изменение данного руководства строго запрещены.

Приведенная в этом документе информация может быть изменена без уведомления. Компании Garmin и ASUS оставляют за собой право изменять или улучшать свои продукты и вносить изменения в содержание руководства без обязательства уведомлять какое-либо лицо или организацию о таких изменениях или улучшениях. Последние обновления и дополнительные сведения об использовании этого и других совместных продуктов Garmin-Asus доступны на веб-сайте www.garminasus.com. Совместный логотип Garmin-Asus является товарным знаком компании Garmin Ltd. или ее подразделений и компании ASUSTeK Computer Inc.

Garmin<sup>®</sup> является товарным знаком компании Garmin Ltd. или ее подразделений, зарегистрированным в США и других странах. cityXplorer<sup>™</sup>, Ciao!<sup>™</sup> и nüMaps Guarantee<sup>™</sup> являются товарными знаками компании Garmin Ltd. или ее подразделений. Использование этих товарных знаков без явного разрешения компании Garmin запрещено.

Текстовый знак и логотипы Bluetooth® принадлежат ассоциации Bluetooth SIG. Inc. Любое использование этих знаков компанией Garmin или ASUS осуществляется по лицензии. Wi-Fi является товарным знаком организации Wi-Fi Alliance. Adobe является зарегистрированным товарным знаком Adobe Systems Incorporated. Мас является товарным знаком корпорации Apple Computer Inc.. зарегистрированным в США и других странах. Microsoft, Exchange ActiveSync, Excel, Outlook и PowerPoint являются зарегистрированными товарными знаками или товарными знаками компании Microsoft Corporation в США и/или других странах. Google, Gmail, Panoramio и Android являются товарными знаками Google Inc. Другие товарные знаки и названия являются собственностью соответствующих владельцев.

## Введение

Устройство Garmin-Asus A50 представляет собой мультимедийный мобильный телефон со встроенной функцией навигации и поддержкой различных служб.

## Поддержка продукта

Сведения о поддержке устройства в вашей стране доступны на веб-сайте www.garminasus.com.

# Обновление программного обеспечения

- Перейдите на веб-сайт www.garminasus.com/support.
- 2. Выберите регион.
- 3. В разделе "А50" откройте ссылку Обновления ПО.
- 4. Следуйте инструкциям на экране.

## Приобретение дополнительных карт

- Перейдите на веб-сайт www.garminasus.com/support.
- 2. Выберите регион.
- 3. В разделе "А50" откройте ссылку Обновления карт.
- 4. Следуйте инструкциям на экране.

## Просмотр раздела "Помощь"

- В области приложений выберите пункт Помощь.
- 2. Выберите нужный раздел.

## Содержание

| Введение                                                                                                    | <mark>i</mark>                                |
|----------------------------------------------------------------------------------------------------|-----------------------------------------------|
| Поддержка продукта                                                                                                    | i                                             |
| Обновление программного обеспечения                                                                                                    | i                                             |
| Приобретение дополнительных карт                                                                                                    | i                                             |
| Просмотр раздела "Помощь"                                                                                                    | i                                             |
| Начало работы                                                                                                    | 1                                             |
| Функции устройства                                                                                                    | 1                                             |
| Настройка устройства                                                                                                    | 2                                             |
| Завершение настройки                                                                                                    | 5                                             |
| • • • • • • • • • • • • • • • • • • •                                                                                                    |                                               |
| Знакомство с устроиством                                                                                                    | 6                                             |
| Энакомство с устроиством<br>Функции кнопок                                                                                                    | 6                                             |
| Энакомство с устроиством<br>Функции кнопок<br>Главный экран                                                                                                    | 6<br>6<br>7                                   |
| Знакомство с устроиством<br>Функции кнопок<br>Главный экран<br>Область приложений                                                                                        | 6<br>7<br>8                                   |
| Знакомство с устроиством<br>Функции кнопок<br>Главный экран<br>Область приложений<br>Просмотр уведомлений                                                                | 6<br>7<br>8<br>9                              |
| Знакомство с устроиством<br>Функции кнопок<br>Главный экран<br>Область приложений<br>Просмотр уведомлений<br>Настройка мелодии по умолчанию                              | 6<br>7<br>8<br>9<br>9                         |
| Знакомство с устроиством<br>Функции кнопок<br>Главный экран<br>Область приложений<br>Просмотр уведомлений<br>Настройка мелодии по умолчанию<br>Настройка главного экрана | 6<br>6<br>7<br>8<br>9<br>9<br>9<br>10         |
| Знакомство с устроиством<br>Функции кнопок                                                                                                    | 6<br>7<br>8<br>9<br>9<br>9<br>10<br>12        |
| Знакомство с устроиством<br>Функции кнопок                                                                                                    | 6<br>7<br>8<br>9<br>9<br>10<br>12<br>12       |
| Знакомство с устроиством<br>Функции кнопок                                                                                                    | 6<br>7<br>8<br>9<br>9<br>10<br>12<br>12<br>13 |

| Экранная клавиатура                 | 13   |
|-------------------------------------|------|
| Автоматическая блокировка экрана    | 14   |
| Гарнитура                           | 15   |
| Значки состояния и уведомления      | 16   |
| Телефон                             | 18   |
| Набор номера                        | . 18 |
| Вызов найденного местоположения     |      |
| Функции, доступные во время         |      |
| разговора                           | 18   |
| Завершение вызова                   | 19   |
| Ответ на вызов                      | 19   |
| Отключение сигнала о входящем       |      |
| вызове                              | 19   |
| Перенаправление входящего вызова на |      |
| голосовую почту                     | 19   |
| Активация параллельного вызова      | 20   |
| Параллельный вызов                  | 20   |
| Настройка голосовой почты           | 20   |
| Проверка голосовой почты            | 20   |
| Журнал вызовов                      | 21   |
| Создание сеанса конференц-связи     | 22   |
| Переадресация вызовов               | 23   |
| Блокировка вызовов                  | 23   |

| Переход в режим полета<br>Многозадачность                                                                                                    | 24<br>24                                                  |
|----------------------------------------------------------------------------------------------------|-----------------------------------------------------------|
| Управление контактами                                                                                                    | <b>25</b><br>25                                           |
| вызова в раздел "Контакты"<br>Вызов контакта                                                                                                    | 25<br>25                                                  |
| Поиск контакта<br>Меню быстрого доступа "Контакты"<br>Добавление и удаление контактов                                                                                                    | 25<br>26<br>26                                            |
| Навигация по маршруту к контакту<br>Управление контактами на SIM-карте                                                                                                    | 28                                                        |
|                                                                                                    | 20                                                        |
| Поиск местоположений                                                                                                    |                                                           |
| Поиск местоположений<br>Сигналы GPS<br>Поиск объектов                                                                                                    |                                                           |
| Поиск местоположений<br>Сигналы GPS<br>Поиск объектов<br>Использование найденных<br>местоположений                                                                                                    | 30<br>30<br>30<br>31                                      |
| Поиск местоположений<br>Сигналы GPS<br>Поиск объектов<br>Использование найденных<br>местоположений.<br>Изменение области поиска<br>Сохранение и изменение                                                                       | 30<br>30<br>30<br>31<br>32                                |
| Поиск местоположений<br>Сигналы GPS                                                                                                    |                                                           |
| Поиск местоположений<br>Сигналы GPS<br>Поиск объектов<br>Использование найденных<br>местоположений.<br>Изменение области поиска<br>Сохранение и изменение<br>местоположений.<br>Отправка местоположений<br>Поиск места парковки | <b>30</b><br>30<br>31<br>32<br>32<br>32<br>32<br>34<br>34 |

| Настройка местоположения "Дом"          | 35 |
|-----------------------------------------|----|
| Поиск адреса                            | 36 |
| Поиск местных компаний и предприятий    | 36 |
| Поиск последних найденных               |    |
| местоположений                          | 37 |
| Поиск предстоящих событий               | 37 |
| Поиск фотографий Panoramio <sup>™</sup> | 38 |
| Поиск цен на топливо                    | 38 |
| Поиск городов                           | 39 |
| Адресный справочник — телефоны          | 39 |
| Ввод координат                          | 40 |
| Поиск перекрестков                      | 40 |
| Дополнения                              | 41 |
| Движение по маршруту                    | 42 |
| Карта                                   | 42 |
| Использование карты                     | 42 |
| Режимы использования                    |    |
| Навигация в режиме "Автомобиль"         |    |
| Информация о трафике                    | 46 |
| Навигация в режиме "Пешехол"            | 48 |
| Порога в объезд                         | 50 |
| дорога в обвозд                         |    |

#### Содержание

| Остановка навигации по маршруту                                                                                                    | 50                                     |
|----------------------------------------------------------------------------------------------------|----------------------------------------|
| Работа с маршрутами                                                                                                    | 51                                     |
| Просмотр путевого журнала                                                                                                    | 52                                     |
| Отправка и прием сообщений                                                                                                    | 53                                     |
| Отправка текстовых сообщений                                                                                                    |                                        |
| Мультимедийные сообщения                                                                                                    |                                        |
| Чтение сообщения                                                                                                    | 54                                     |
| Настройка сотового вещания по SMS                                                                                                    |                                        |
| Использование электронной почты                                                                                                    | 57                                     |
| Служба Сіао! <sup>™</sup>                                                                                                    | 61                                     |
| Регистрация устройства в службе                                                                                                    |                                        |
|                                                                                                    |                                        |
| Ciao!                                                                                                    | 61                                     |
| Сіао!<br>Изменение отображаемого имени                                                                                                    | 61<br>62                               |
| Сіао!<br>Изменение отображаемого имени<br>Приглашение друга                                                                                                    | 61<br>62<br>62                         |
| Сіао!<br>Изменение отображаемого имени<br>Приглашение друга<br>Принятие или отказ от приглашения                                                                                                    | 61<br>62<br>62<br>62                   |
| Сіао!<br>Изменение отображаемого имени<br>Приглашение друга<br>Принятие или отказ от приглашения<br>Обновление данных о                                                                                                    | 61<br>62<br>62<br>62                   |
| Сіао!<br>Изменение отображаемого имени<br>Приглашение друга<br>Принятие или отказ от приглашения<br>Обновление данных о<br>местоположении                                                                                  | 61<br>62<br>62<br>62                   |
| Сіао!<br>Изменение отображаемого имени<br>Приглашение друга<br>Принятие или отказ от приглашения<br>Обновление данных о<br>местоположении<br>Автоматическое обновление данных                                              | 61<br>62<br>62<br>62                   |
| Сіао!<br>Изменение отображаемого имени<br>Приглашение друга<br>Принятие или отказ от приглашения<br>Обновление данных о<br>местоположении<br>Автоматическое обновление данных<br>о местоположении.                         | 61<br>62<br>62<br>62<br>62             |
| Сіао!<br>Изменение отображаемого имени<br>Приглашение друга.<br>Принятие или отказ от приглашения<br>Обновление данных о<br>местоположении.<br>Автоматическое обновление данных<br>о местоположении.<br>Обновление статуса | 61<br>62<br>62<br>62<br>62<br>62<br>63 |

| Добавление друга в раздел                                                                                                    |                                              |
|----------------------------------------------------------------------------------------------------|----------------------------------------------|
| "Контакты"                                                                                                    | 63                                           |
| Отправка сообщения другу                                                                                                    | 63                                           |
| Навигация по маршруту к                                                                                                    |                                              |
| местоположению друга                                                                                                    | 63                                           |
| Удаление приглашения                                                                                                    | 64                                           |
| Удаление друга                                                                                                    | 64                                           |
| Скрытие и отображение своего                                                                                                    |                                              |
| местоположения                                                                                                    | <mark>64</mark>                              |
| Просмотр сетей Сіао!                                                                                                    | 64                                           |
| Отключение службы Сіао!                                                                                                    | <mark>64</mark>                              |
|                                                                                                    |                                              |
| Просмотр вео-саитов                                                                                                    | 65                                           |
| Браузер                                                                                                    | 65                                           |
| Браузер<br>Просмотр нескольких окон браузера                                                                                                    | 65<br>65<br>66                               |
| Просмотр вео-саитов<br>Браузер<br>Просмотр нескольких окон браузера<br>Добавление веб-страницы в                                                                                                    | 65<br>65<br>66                               |
| Просмотр вео-саитов<br>Браузер<br>Просмотр нескольких окон браузера<br>Добавление веб-страницы в<br>Избранное                                                                                                    | 65<br>65<br>66                               |
| Просмотр вео-саитов<br>Браузер<br>Просмотр нескольких окон браузера<br>Добавление веб-страницы в<br>Избранное<br>Просмотр журнала                                                                                                    | 65<br>65<br>66<br>67<br>67                   |
| Просмотр вео-саитов<br>Браузер<br>Просмотр нескольких окон браузера<br>Добавление веб-страницы в<br>Избранное<br>Просмотр журнала<br>Отправка URL                                                                                                    | 65<br>65<br>66<br>67<br>67<br>67             |
| Просмотр вео-саитов<br>Браузер<br>Просмотр нескольких окон браузера<br>Добавление веб-страницы в<br>Избранное<br>Просмотр журнала<br>Отправка URL<br>Открытие веб-сайта в новом окне                                                                            | 65<br>66<br>67<br>67<br>67<br>68<br>68       |
| Просмотр вео-саитов<br>Браузер<br>Просмотр нескольких окон браузера<br>Добавление веб-страницы в<br>Избранное<br>Просмотр журнала<br>Отправка URL<br>Открытие веб-сайта в новом окне<br>Удаление веб-сайта из списка                                            | 65<br>65<br>66<br>67<br>67<br>68<br>68<br>68 |
| Просмотр вео-саитов<br>Браузер<br>Просмотр нескольких окон браузера<br>Добавление веб-страницы в<br>Избранное<br>Просмотр журнала<br>Отправка URL<br>Открытие веб-сайта в новом окне<br>Удаление веб-сайта из списка<br>Установка домашней страницы             | 65<br>65<br>67<br>67<br>67<br>68<br>68<br>68 |
| Просмотр вео-саитов<br>Браузер<br>Просмотр нескольких окон браузера<br>Добавление веб-страницы в<br>Избранное<br>Просмотр журнала<br>Отправка URL<br>Открытие веб-сайта в новом окне<br>Удаление веб-сайта из списка<br>Установка домашней страницы<br>браузера | 65<br>65<br>66<br>67<br>67<br>68<br>68<br>68 |

| Загрузка файлов                     | <mark>69</mark> |
|-------------------------------------|-----------------|
| Воспроизведение музыки              | 70              |
| Типы файлов музыкального            |                 |
| проигрывателя                       | 70              |
| Воспроизведение песни               | 71              |
| Изменение вида музыкального         |                 |
| проигрывателя                       | 71              |
| Списки воспроизведения              | 71              |
| Поиск по музыкальному               |                 |
| проигрывателю                       | 73              |
| Сохранение песни в качестве мелодии |                 |
| вызова                              | 73              |
| Воспроизведение потоковой музыки    | 73              |
| Съемка и просмотр фотографий        |                 |
| и видеозаписей                      | 74              |
| Фотосъемка                          | 74              |
| Фотосъемка с информацией GPS        | 74              |
| Запись видео                        | 75              |
| Изменение настроек фото- и          |                 |
| видеосъемки                         | 75              |
| Просмотр изображений                | 76              |
| Просмотр видеозаписей               | 76              |
|                                     |                 |

| Просмотреть слайд-шоу                 | 76              |
|---------------------------------------|-----------------|
| Отправка изображений и                |                 |
| видеозаписей                          | 76              |
| Установка обоев                       | 77              |
| Редактирование изображений и          |                 |
| видеозаписей                          | 77              |
| Добавление изображения в контакт      | 77              |
| Навигация к месту съемки              |                 |
| фотографии или видео                  | 78              |
| Изменение настроек галереи            | 78              |
| Инструменты планирования              | 80              |
| Календарь                             | 80              |
| Просмотр документа                    | <mark>81</mark> |
| Просмотр прогноза погоды              | 83              |
| Часы                                  | <mark>83</mark> |
| Конвертер                             | 85              |
| Проверка сведений об авиарейсах       | <mark>87</mark> |
| Поиск расписания фильмов              | <mark>88</mark> |
| Подключение к другим                  |                 |
| устройствам                           | 89              |
| Синхронизация устройства с            |                 |
| компьютером                           | 89              |
| Синхронизация устройства с            |                 |
| сервером Exchange                     | 90              |
| · · · · · · · · · · · · · · · · · · · |                 |

#### Содержание

| Синхронизация с учетной записью |                 |
|---------------------------------|-----------------|
| Google <sup>™</sup>             | <mark>90</mark> |
| Технология Bluetooth            | 91              |
| Передача файлов                 | 92              |
| Технология Wi-Fi                | <mark>93</mark> |
| Настройка устройства            | 95              |
| Менеджер беспроводного          |                 |
| соединения                      | 95              |
| Настройки звука                 | 96              |
| Настройки экрана                | 96              |
| Настройки телефона              | 97              |
| Главный экран                   | <mark>98</mark> |
| Настройки навигации             | <mark>98</mark> |
| Настройки учетной записи        |                 |
| электронной почты               | 101             |
| Настройки контактов             | 102             |
| Настройки календаря             | 102             |
| Настройки сообщений             | 102             |
| Настройки браузера              | 103             |
| Настройки быстрого поиска       | 104             |
| Управление приложениями         | 105             |
| Настройки учетных записей и     |                 |
| синхронизации                   | 106             |
| Настройки безопасности и        |                 |
| местоположения                  | 106             |
| Изменение языка текстовых       |                 |
| надписей                        | 108             |

| Настройки клавиатуры               | 108 |
|------------------------------------|-----|
| Настройки даты и времени           | 108 |
| Единицы измерения                  | 109 |
| Настройки конфиденциальности       | 109 |
| Очистка всех данных пользователя   | 110 |
| Изменение настроек памяти          | 110 |
| Просмотр сведений о программном    |     |
| обеспечении                        | 110 |
| Приложение                         | 111 |
| Связь со спутниками                | 111 |
| Подключаемые службы                | 111 |
| Данные о состоянии аккумулятора    | 112 |
| Крепление устройства на приборной  |     |
| панели                             | 113 |
| Извлечение устройства, подставки и |     |
| крепления                          | 113 |
| Перезагрузка устройства            | 114 |
| Уход за устройством                | 114 |
| Технические характеристики         | 115 |
| Устранение неполадок               | 117 |
| Указатель                          | 119 |

## Начало работы

## \Lambda внимание!

Сведения о безопасности и другую важную информацию см. в руководстве Правила техники безопасности и сведения об изделии, которое находится в упаковке изделия.

#### ПРЕДУПРЕЖДЕНИЕ

Во избежание непредвиденных расходов настоятельно рекомендуется получить для данного телефона тарифный план на передачу данных.

### Функции устройства

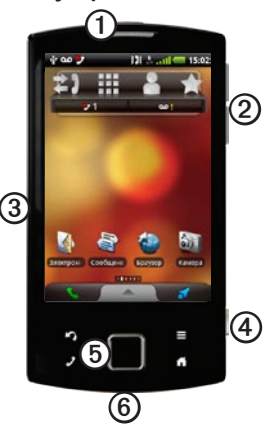

| 0 | Кнопка "Питание"             |
|---|------------------------------|
| 0 | Кнопки громкости             |
| 3 | Разъем питания для подставки |
| ٥ | Кнопка камеры                |
| 6 | Панель направлений           |
| 6 | Разъем mini-USB              |

## Настройка устройства

- 1. Снимите крышку аккумулятора (стр. 2).
- Установите SIM-карту и дополнительную карту памяти microSD<sup>™</sup> (стр. 2).
- 3. Вставьте аккумулятор (стр. 2).
- Установите крышку аккумулятора (стр. 3).
- 5. Зарядите аккумулятор (стр. 3).
- Зарегистрируйте устройство и проверьте, доступны ли вам бесплатные обновления карт (стр. 5).

#### Снятие крышки аккумулятора

Сдвиньте вниз крышку аккумулятора **О**на задней панели устройства.

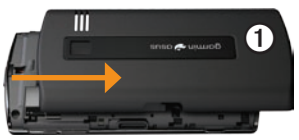

#### Установка SIM-карты и карты памяти microSD

 Вставьте SIM-карту Ов держатель стороной с золотыми контактами вниз, чтобы обрезанный угол был направлен к центру устройства.

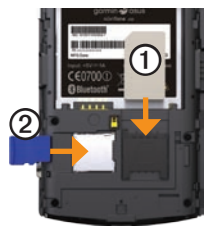

 Вставьте карту памяти microSD (дополнительно) в разъем золотыми контактами вниз.

#### Установка аккумулятора

- Извлеките ионно-литиевый аккумулятор из заводской упаковки.
- Определите расположение металлических контактов на конце аккумулятора и в отсеке.

 Вставьте аккумулятор Остороной с логотипом Garmin-Asus вниз, совместив металлические контакты аккумулятора с контактами в отсеке.

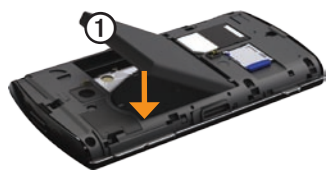

#### Установка крышки аккумулятора

Задвиньте крышку отсека для аккумулятора на задней стороне устройства до щелчка.

#### Парядка аккумулятора

#### предупреждение

При температуре выше 60°С (140°F) зарядка устройства невозможна. Если устройство установлено на лобовом стекле автомобиля, перед зарядкой снимите его с крепления и расположите таким образом, чтобы на него не попадали прямые солнечные лучи. Для обеспечения оптимальной работы перед первым использованием устройства аккумулятор необходимо заряжать не менее четырех часов.

При полной разрядке аккумулятора устройство необходимо до включения заряжать не менее 20 минут.

- При необходимости вставьте вилку в сетевой адаптер.
- Подключите кабель USB к сетевому адаптеру.
- Подключите разъем mini-USB на USBкабеле к гнезду на устройстве.
- 4. Подключите сетевой адаптер к розетке.

#### Другие способы зарядки

Помимо способа, описанного на стр. 3, имеется еще несколько способов зарядки устройства.

- Рекомендуемый способ. Вставьте устройство в подставку и подключите к ней автомобильный кабель питания.
- Подключите автомобильный кабель питания непосредственно к устройству (а не к подставке).
- Подключите устройство к компьютеру при помощи кабеля USB.
- Вставьте аккумулятор в зарядное устройство (дополнительный аксессуар). Дополнительные сведения об аксессуарах см. на веб-сайте www.garminasus.com.

#### Установка устройства в подставку

## \Lambda внимание!

Данное устройство работает от ионно-литиевого аккумулятора. Во избежание травм или повреждения устройства, вызванных чрезмерным нагревом аккумулятора, необходимо забирать устройство с собой при выходе из автомобиля и хранить его вдали от прямого солнечного света.

 Подключите автомобильный кабель питания Ок разъему питания на задней панели подставки ②

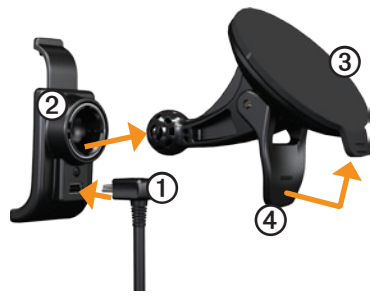

- 2. Удалите защитную пленку с присоски 3
- Очистите и вытрите насухо лобовое стекло и присоску чистой безворсовой тканью.
- 4. Прикрепите присоску на лобовое стекло.
- Нажмите на рычажок Эв сторону лобового стекла до фиксации.
- Установите подставку на кронштейн держателя с присоской.
- Совместите золотые контакты на левой стороне устройства с контактами на подставке.
- Наклоните устройство назад, чтобы оно зафиксировалось в подставке.

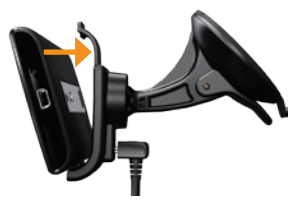

 Вставьте другой конец автомобильного кабеля питания в гнездо прикуривателя автомобиля.

#### Регистрация устройства

- Перейдите на веб-сайт www.garminasus.com/support.
- 2. Выберите регион при необходимости.
- 3. В разделе А50 нажмите Регистрация устройства.
- 4. Следуйте инструкциям на экране.

После регистрации нажмите **Карты**, чтобы проверить, доступны ли для вас обновления карт (одно или несколько).

## Завершение настройки

Для завершения настройки можно выполнить следующие действия.

- Настройка голосовой почты (стр. 20).
- Настройка учетной записи электронной почты (стр. 57).
- Синхронизация устройства (стр. 90).

## Знакомство с устройством

### Функции кнопок

| Кнопка                                            | Назначение                                                                        |
|---------------------------------------------------|-----------------------------------------------------------------------------------|
| 2                                                 | Нажмите, чтобы открыть телефон.                                                   |
|                                                   | Нажмите, чтобы выполнить вызов.                                                   |
| <b>fi</b>                                         | Нажмите для возврата на главный<br>экран.                                         |
|                                                   | На главном экране нажмите для<br>быстрого переключения панелей.                   |
|                                                   | Нажмите и удерживайте для вызова<br>меню недавно открытых приложений.             |
| S                                                 | Нажмите для перехода на<br>предыдущий экран или выхода из<br>текущего приложения. |
|                                                   | Нажмите для просмотра меню<br>параметров текущего экрана или<br>приложения.       |
| Кнопки<br>уменьшения<br>и увеличения<br>громкости | Нажмите, чтобы уменьшить или<br>увеличить громкость.                              |

| Кнопка                | Назначение                                                                                                    |
|-----------------------|----------------------------------------------------------------------------------------------------|
| Панель<br>направлений | При необходимости выделить какой-<br>либо элемент или прокрутить список<br>нажмите на панель в направлении<br>вверх, вниз, вправо или влево. |
|                       | Чтобы выбрать выделенный элемент,<br>нажмите на центр панели.                                                                                |
| Камера                | Нажмите, чтобы сделать снимок.                                                                                                    |
|                       | Нажмите, чтобы сделать снимок<br>экрана, когда функция активирована.                                                                         |

## Главный экран

На главном экране имеется несколько панелей, каждую из которых можно настроить.

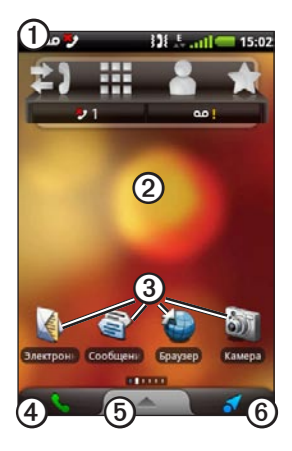

- Перетащите панель ① по направлению к нижней части экрана, чтобы просмотреть уведомления. В строке состояния отображаются значки уведомлений, значки состояния и текущее время.
- Проведите пальцем по экрану (2), чтобы отобразить другие панели главного экрана.
- Нажмите значок Эна главном экране, чтобы открыть соответствующее приложение.
- Нажмите ④, чтобы открыть приложение телефона.
- Перетащите панель (5) по направлению к верхней части экрана, чтобы просмотреть область приложений (стр. 8).
- Нажмите кнопку (6), чтобы открыть панель "Куда?".

## Переключение панелей главного экрана

Перейти на другую панель можно любым из указанных ниже способов.

- Чтобы перейти на следующую панель, проведите пальцем по экрану справа налево.
- Чтобы перейти на предыдущую панель, проведите пальцем по экрану слева направо.
- Чтобы быстро перейти на панель "Куда?", выберите пункт
- Чтобы быстро перейти на определенную панель, нажмите , а затем выберите панель.

#### Описание панели "Куда?"

Панель "Куда?" обеспечивает быстрый доступ к функциям навигации на устройстве, включая карту, объекты и поиск местоположений.

Панель "Куда?" располагается на крайней левой панели главного экрана.

## Область приложений

В области приложений содержатся ярлыки для запуска установленных на устройстве программ.

**ПРИМЕЧАНИЕ**. Область приложений доступна на всех панелях главного экрана, кроме панели "Куда?".

 На главном экране перетащите область приложений в верхнюю часть экрана.

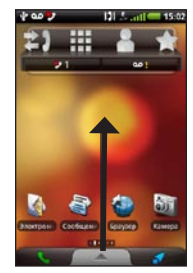

 Чтобы просмотреть список всех ярлыков, проведите пальцем по экрану.  Чтобы запустить приложение, нажмите нужный ярлык.

## Просмотр уведомлений

Когда в строке состояния отображается значок уведомления, для просмотра дополнительной информации необходимо открыть окно уведомлений.

 Перетащите строку состояния в нижнюю часть экрана.

Окно уведомлений будет развернуто на весь экран.

 Чтобы просмотреть сведения или перейти в приложение, нажмите соответствующий значок.

#### Скрытие окна уведомлений

Перетащите нижнюю часть окна уведомлений в верхнюю часть экрана.

#### Настройка звука уведомлений

Устройство позволяет выбрать звук, который будет воспроизводиться при появлении уведомлений.

- На главном экране нажмите => Настройки > Звук и экран > Уведомления.
- 2. Выберите звук.
- 3. Выберите пункт Сохранить.

# Настройка мелодии по умолчанию

- На главном экране нажмите ≡> Настройки > Звук и экран > Мелодия телефона.
- 2. Выберите мелодию.
- 3. Выберите пункт Сохранить.

## Настройка главного экрана

Устройство позволяет настраивать главный экран так, как удобно пользователю.

**ПРИМЕЧАНИЕ**. Настройка панели "Куда?" не поддерживается.

#### Изменение обоев главного экрана

- На главном экране выберите => Обои.
- 2. Выберите один из предлагаемых вариантов.
- Выберите изображение, которое будет использоваться в качестве обоев (фонового изображения).
- Выберите пункт Сохранить или Установить обои.

#### Элементы главного экрана

На панели можно добавлять виджеты, ярлыки и папки. Виджеты представляют собой компактные приложения, которые размещаются на панели. Ярлыки обеспечивают быстрый доступ к приложениям и другим элементам телефона. При помощи папок можно объединять ярлыки или другие элементы на главном экране.

#### Добавление элементов на панель

- На главном экране перейдите на ту панель, на которую необходимо добавить элементы.
- Нажмите в пустой области панели и удерживайте нажатие.
- Выберите тип элемента, который необходимо добавить.
- При необходимости введите дополнительную информацию.

#### Удаление элементов с панели

 На главном экране перейдите на ту панель, с которой необходимо удалить элементы.

- Нажмите и удерживайте элемент, который необходимо удалить.
- 3. Перетащите элемент на значок 😰.

#### Добавление папок на главный экран

При помощи папок можно объединять содержимое главного экрана.

- На главном экране перейдите на ту панель, на которую необходимо добавить папку.
- Нажмите в пустой области панели и удерживайте нажатие.
- 3. Выберите пункт Папки.
- 4. Выберите тип папки, которую необходимо добавить.
- При необходимости введите название папки, а затем выберите пункт OK.

Чтобы добавить ярлык в папку, его можно перетащить в нее.

## Переименование папки на главном экране

Перед тем как переименовать папку, необходимо добавить папку на главный экран.

- 1. На главном экране нажмите нужную папку.
- Нажмите и удерживайте имя папки (в верхней части окна папки).
- 3. Введите название и нажмите ОК.

## Организация элементов главного экрана

Виджеты, ярлыки и папки на главном экране можно перетаскивать и организовывать.

- Нажмите и удерживайте элемент, который необходимо перетащить, до тех пор пока устройство не издаст вибросигнал.
- 2. Перетащите элемент в новое место.
  - Чтобы перетащить элемент на соседнюю панель, перетащите его ближе к краю экрана и удерживайте до тех пор, пока не появится соседняя панель.
  - Чтобы поместить ярлык в папку, перетащите его на нужную папку.

## Изменение громкости

Можно изменить громкость звука некоторых функций, например звонка, плеера, подсказок навигации и уведомлений о сообщениях.

- Откройте приложение, в котором нужно изменить звук.
- Нажмите кнопку увеличения или уменьшения громкости.

СОВЕТ. Перейти к настройкам громкости можно также через область приложений. Нажмите Настройки > Звук и экран > Уровни громкости.

- 3. Выберите один из следующих вариантов.
  - Чтобы изменить громкость, продолжайте нажимать кнопку увеличения или уменьшения громкости.
  - Чтобы быстро включить звонок, нажмите значок (если он отображается).
  - Чтобы включить виброзвонок, нажмите значок Ш (если он отображается).

- Чтобы включить звонок и виброзвонок, нажмите значок (если он отображается).
- Чтобы выключить звонок, нажмите значок (если он отображается).

## Поворот устройства

**ПРИМЕЧАНИЕ**. Некоторые приложения могут работать только в одном режиме ориентации экрана. Например, камера доступна только в горизонтальном режиме.

Чтобы перейти из вертикального режима (книжная ориентация экрана) в горизонтальный (альбомная ориентация) или обратно, поверните телефон.

СОВЕТ. Чтобы изменить настройки поворота, на главном экране нажмите Звук и экран > Ориентация.

## Сенсорный экран

**ПРИМЕЧАНИЕ**. Сенсорный экран реагирует только на прямые прикосновения пальцем. Устройство не реагирует на нажатия ногтем или через перчатку.

- Проведите пальцем вверх и вниз для медленной прокрутки экрана.
- Прокрутка экрана работает и в горизонтальном, и в вертикальном направлении (если доступно).
- Чтобы быстро прокрутить экран, проведите по нему пальцем и сразу отпустите (легкое быстрое касание).
- Чтобы остановить прокрутку, нажмите на экран.
- Чтобы увеличить масштаб, нажмите двумя пальцами в середине экрана и разведите их (если доступно).
- Чтобы уменьшить масштаб, нажмите двумя пальцами на противоположных краях страницы и сведите их (если доступно).

## Экранная клавиатура

Клавиатура отображается в те моменты, когда вам необходимо ввести текст.

- Чтобы ввести текст, нажмите соответствующие клавиши.
- Для удаления предыдущего символа нажмите значок
- Для смены регистра символа (Shift) нажмите значок .
- Для перехода в режим отображения символов в верхнем регистре (Caps Lock) нажмите и удерживайте значок
- Чтобы закрыть клавиатуру, нажмите значок 💷.
- Чтобы открыть таблицу цифр и символов, нажмите значок 122.
- Чтобы открыть алфавитную клавиатуру, нажмите значок Авс.
- Если включено несколько клавиатур, чтобы переключить клавиатуру, нажмите значок
  (стр. 108).
- Чтобы вставить курсор, нажмите в том месте, где на экране отображается текст или цифры.

#### Знакомство с устройством

#### Завершение вводимого текста

В устройстве поддерживается функция завершения вводимого текста, которая распознает вводимые вами слова.

#### **ПРИМЕЧАНИЕ**. Сведения о настройке параметров завершения вводимого текста см. на стр. 108.

1. Начните вводить слово.

Над клавиатурой появится список слов, предлагаемых функцией завершения текста. Наиболее подходящее слово будет выделено.

2. Продолжайте вводить слово.

Список слов, предлагаемых функцией завершения текста, может измениться или исчезнуть.

 Чтобы вставить слово из списка, нажмите него.

**ПРИМЕЧАНИЕ**. При вставке пробела или знаков препинания выделенное слово будет вставлено автоматически.

#### Выбор способа ввода

Устройство поддерживает несколько разных способов ввода, в том числе редактирование текста и клавиатуры для разных языков.

Чтобы можно было выбрать метод ввода, необходимо сначала включить в настройках клавиатуры дополнительные методы ввода (стр. 108).

- 1. Нажмите и удерживайте текстовое поле.
- 2. Выберите пункт Способ ввода.
- 3. Выберите один из предлагаемых вариантов.

## Автоматическая блокировка экрана

Если устройство не используется в течение определенного времени, оно автоматически блокируется.

Если устройство находится в креплении с внешним источником питания, автоматическая блокировка экрана включаться не будет.

## Блокировка устройства вручную

Нажмите кнопку Питание.

#### Разблокировка устройства

Сведения о настройках разблокировки см. на стр. 106.

- 1. Если необходимо, быстро нажмите и отпустите кнопку **Питание**.
- 2. Перетащите значок 🙆 вправо.

#### Регулировка времени отключения экрана

- На главном экране нажмите => Настройки > Звук и экран > Время отключения экрана.
- 2. Выберите время.
- 3. Выберите пункт Сохранить.

## Гарнитура

Прослушивать аудиозаписи и разговаривать по телефону можно через проводную (входит в комплект поставки некоторых устройств) или беспроводную Bluetooth-гарнитуру.

Сведения о подключении Bluetooth-гарнитуры см. на стр. 91. Сведения об использовании Bluetooth-гарнитуры см. в инструкциях к гарнитуре.

#### Подключение гарнитуры

Вставьте штекер гарнитуры mini-USB в разъем аудиовыхода на устройстве.

#### Использование гарнитуры

- Чтобы ответить на вызов, нажмите кнопку на гарнитуре.
- Говорите в адаптер гарнитуры, в котором находится микрофон.
- Изменить громкость звука можно при помощи регулятора громкости.

## Значки состояния и уведомления

| Значок | Описание                                                                                                    |
|--------|----------------------------------------------------------------------------------------------------|
| 11:40  | Текущее время. Сведения о времени предоставляются поставщиком сетевых услуг и зависят от<br>местоположения устройства или от выбранного часового пояса.                                      |
|        | Уровень зарядки аккумулятора.                                                                                                    |
| 1      | Подключен внешний источник питания; выполняется зарядка аккумулятора.                                                                                                    |
| ađ     | Мощность сигнала мобильной связи. Количество цветных полосок соответствует силе сигнала. При<br>отсутствии сигнала отображается красная полоска.                                             |
| Ŧ      | Режим полета.                                                                                                    |
| (1-    | Подключение Wi-Fi®. Если устройство подключено через Wi-Fi, этот значок отображается вместо<br>значка подключения к сети.                                                                    |
| *      | Функция беспроводной связи Bluetooth включена, однако беспроводное устройство не подключено.                                                                                                 |
| **     | Устройство А50 подключено к другому устройству по технологии беспроводной связи Bluetooth®.                                                                                                  |
|        | Активирован режим телетайпа (TTY) (стр. 97).                                                                                                    |
| P      | Активирован режим слухового аппарата (НАС) (стр. 97).                                                                                                    |
| 3G     | Подключение к сети. Этот значок отображается во время подключения устройства к Интернету. Значки<br>типов подключения имеют следующие значения: G — GPRS, E — Edge, 3G — 3G, H — HSDPA 3.5G. |
|        | Уровень сигнала спутников GPS (стр. 30). Количество цветных полосок соответствует силе сигнала со<br>спутников. При отсутствии сигнала отображается красный значок "Х".                      |
| H      | Режим вибрации.                                                                                                    |

| Значок    | Описание                                                                                       |
|-----------|------------------------------------------------------------------------------------------------|
| N         | Беззвучный режим.                                                                              |
| 1         | Громкая связь.                                                                                 |
| )         | Активный вызов.                                                                                |
| <b>+)</b> | Включено перенаправление вызовов.                                                              |
|           | Принято текстовое или MMS-сообщение.                                                           |
| ×@        | Принято сообщение электронной почты.                                                           |
| 31        | Напоминание о встрече.                                                                         |
| ഹ         | Новое сообщение голосовой почты.                                                               |
| Ρ         | Место парковки сохранено.                                                                      |
| 8         | В настоящее время выполняется навигация по маршруту в режиме "Автомобиль".                     |
| Ŕ         | В настоящее время выполняется навигация по маршруту в режиме "Пешеход".                        |
| Ō         | Включен сигнал будильника.                                                                     |
| Ŧ         | Устройство подключено к компьютеру с помощью USB-кабеля.                                       |
| Ø         | Синхронизация данных с компьютером, учетной записью электронной почты или Exchange ActiveSync. |
| Ø!        | Ошибка синхронизации данных.                                                                   |

## Телефон

## Набор номера

- 2. Наберите телефонный номер.
- 3. Нажмите кнопку Вызов.

### Вызов найденного местоположения

Если местоположению, которое было найдено в меню "Куда?", присвоен номер телефона, устройство позволяет совершить вызов по этому номеру.

- 1. На главном экране нажмите значок 🌌
- 2. Найдите местоположение (стр. 30).
- 3. Нажмите кнопку Вызов.

## Функции, доступные во время разговора

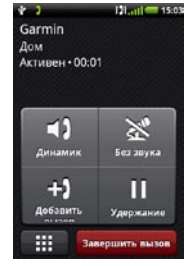

Во время разговора отображаются следующие функции.

- Нажмите Динамик, чтобы активировать громкую связь.
- Нажмите Аудио, чтобы выбрать аудиовыход при подключенном беспроводном устройстве (стр. 91).
- Нажмите Без звука, чтобы отключить громкую связь.

 Нажмите Добавить вызов, чтобы совершить новый вызов.

> Первый вызов автоматически переключается в режим удержания.

- Нажмите Переключиться, чтобы переключиться между текущим вызовом и вызовом, который находится в режиме ожидания (если имеется вызов в режиме ожидания).
- Нажмите Объединить, чтобы создать сеанс конференц-связи.
- Нажмите Удержание, чтобы удержать текущий вызов.
- Нажмите , чтобы на экране отобразилась клавиатура с цифрами для автоматизированных систем, где требуется ввод цифр.

### Завершение вызова

Выберите пункт Завершить вызов.

## Ответ на вызов

- Если экран заблокирован, перетащите значок *с* вправо.
- Если экран разблокирован, нажмите кнопку Ответ.

# Отключение сигнала о входящем вызове

При входящем вызове нажмите кнопку увеличения или уменьшения громкости.

# Перенаправление входящего вызова на голосовую почту

Перенаправить входящий вызов на голосовую почту можно несколькими способами.

- Нажмите кнопку Питание.
- Если экран разблокирован, нажмите кнопку Игнорировать.

# Активация параллельного вызова

На главном экране выберите => Настройки > Телефон > Параллельный вызов > Вкл. > Сохранить.

## Параллельный вызов

Если включен режим параллельного вызова, то при получении входящего вызова можно выполнить следующие действия.

- Ответ + удержание принять новый вызов с удержанием первого вызова.
  - Объединить создание сеанса конференц-связи на основе первого и нового вызова.
  - Переключиться переключение от первого к новому вызову.
- Ответ + завершение принять новый вызов с завершением первого вызова.
- Игнорировать перенаправить новый вызов на голосовую почту.

## Настройка голосовой почты

- На главном экране нажмите ≡> Настройки > Телефон > Номер голосовой почты.
- Убедитесь, что указан правильный номер голосовой почты.
- Нажмите 2 > Щ.
- 4. Нажмите и удерживайте цифру 1.
- 5. Следуйте голосовым подсказкам.

## Проверка голосовой почты

При получении сообщения голосовой почты в строке состояния отображается значок

- Перетащите строку состояния в нижнюю часть экрана.
- Выберите пункт Новое сообщение голосовой почты.

СОВЕТ. Для проверки голосовой почты можно также выбрать пункт Вызов > 🗰 > 1.

## Журнал вызовов

Нажмите 2 > 50

Вызовы объединены в три категории.

| Значок | Описание          |
|--------|-------------------|
| *2     | Набранный вызов   |
| シ      | Принятый вызов    |
| *2     | Пропущенный вызов |

- Выберите нужный вызов. 2.
- 3 Выберите один из предлагаемых вариантов.

#### Звонок по номеру из журнала вызовов

- Нажмите 🛃 > 🕅 1
- 2. Нажмите значок 🌈 рядом с номером контакта.

## Удаление вызова из журнала 1. Нажмите 🗾 > 🛐

- 2. Выберите нужный вызов.
- 3 Выберите пункт => Удалить из журнала вызовов > ОК.

#### Добавление номера из журнала вызова в раздел "Контакты"

- Нажмите 🖌 > 🛐
- 2. Выберите нужный вызов.
- Выберите пункт => Добавить в 3 контакты > Созлать новый контакт.
- 4. Выберите тип телефона.
- 5. Нажмите Имя, введите имя и выберите пункт Далее.
- 6. При необходимости введите дополнительную информацию о контакте.
- 7 Выберите пункт Сохранить.

#### Просмотр дополнительных вызовов

Дополнительными называются вызовы, которые были сделаны на один и тот же номер или получены с него. В журнале вызовов они отображаются в виде одного элемента.

- 1. Нажмите 🗾 > 🖾
- 2. Выберите нужный вызов.
- 3. Выберите пункт => Просмотреть вызовы.

Появится перечень дополнительных вызовов с указанием их продолжительности или состояния.

#### Обратный поиск

Данная услуга доступна не во всех регионах. Эта услуга может быть доступна в рамках платной подписки. Для использования этой функции необходимо соединение передачи данных. За подключение телефона к Интернету и передачу данных вимается обычная плата.

Обратный поиск позволяет находить адреса по номерам телефонов.

1. Нажмите 🗾 > 🔯

- 2. Выберите нужный вызов.
- 3. Выберите пункт => Обратный поиск.

#### Удаление всех вызовов из журнала Нажмите ≥> ≥> => Очистить список вызовов.

## Создание сеанса конференцсвязи

Устройство позволяет проводить сеансы конференц-связи с двумя другими участниками.

СОВЕТ. При поступлении вызова во время другого активного разговора можно начать сеанс конференц-связи, выбрав пункт Объединить.

- 1. Выполните вызов первого номера телефона.
- 2. Выберите пункт Добавить вызов.
- 3. Выполните вызов второго номера телефона.
- 4. Выберите пункт Объединить.

 Чтобы просмотреть других участников сеанса конференц-связи, выберите пункт (необязательно).

## Конфиденциальный разговор во время конференц-связи

Во время конференц-связи с одним из участников вызова можно провести конфиденциальный разговор.

- Во время конференц-связи выберите пункт .
- Нажмите значок 2 рядом с контактом, с которым необходимо провести конфиденциальный разговор.

Другие участники вызова по конференцсвязи могут продолжить разговор друг с другом.

 Чтобы завершить конфиденциальный разговор, выберите пункт Объединить.

### Переадресация вызовов

- 2. Выберите нужную функцию переадресации.
- Введите номер, на который будет выполняться переадресация.

### Блокировка вызовов

Для того чтобы включить запрет входящих или исходящих вызовов, необходимо получить у поставщика услуг пароль запрета вызовов.

- На главном экране нажмите => Настройки > Телефон > Блокировка вызовов.
- 2. Выберите тип вызова.
- 3. Выберите один из предлагаемых вариантов.
- 4. Выберите пункт Сохранить.
- 5. Введите пароль для блокировки вызовов.
- 6. Выберите пункт ОК.

## Переход в режим полета

В режиме полета отключаются все соединения связи и передачи данных; он может использоваться, например, в самолете.

#### На главном экране нажмите Настройки > Менеджер беспроводного соединения > Режим полета.

При использовании режима полета выключаются телефон, сеть и функции Bluetooth. В это время недоступны функции вызовов, электронной почты и SMS/MMS-сообщений.

### Многозадачность

При помощи кнопок можно одновременно использовать несколько задач.

#### Вызов во время навигации

- Если вы управляете автомобилем, припаркуйтесь.
- 2. Нажмите 🗾 и выполните вызов.
- Чтобы вернуться к карте, нажмите значок .
- 4. Разговор можно вести по громкой связи.

#### Ответ на вызов при работе с браузером

- Если телефон зазвонит в то время, когда вы работаете с браузером, выберите пункт Ответ.
- 2. Чтобы вновь перейти к браузеру, нажмите значок 🔄.
- 3. Разговор можно вести по громкой связи.

# Выполнение вызова при работе с браузером

- Во время работы в интернет-браузере нажмите , а затем выполните вызов.
- Чтобы вновь перейти к браузеру, нажмите значок .
- 3. Разговор можно вести по громкой связи.

## Завершение вызова в многозадачном режиме

Чтобы завершить разговор, выберите **2** > **Завершить вызов**.

## Управление контактами

#### Добавление контакта

- В области приложений выберите пункт Контакты > +.
- 2. Введите сведения о контакте.
- 3. Выберите пункт Сохранить.

### Добавление номера из журнала вызова в раздел "Контакты"

- 1. Нажмите 🖌 > 🛐
- 2. Выберите нужный вызов.
- 3. Выберите пункт => Добавить в контакты > Создать новый контакт.
- 4. Выберите тип телефона.
- Нажмите Имя, введите имя и выберите пункт Далее.
- При необходимости введите дополнительную информацию о контакте.
- 7. Выберите пункт Сохранить.

### Вызов контакта

Нажмите 2 > 🔜.

**COBET**. Перейти к контактам можно также через область приложений.

- 2. Выберите контакт.
- 3. Нажмите кнопку Вызов.
- Если в контакте записано несколько номеров телефонов, выберите нужный номер.

#### Поиск контакта

- В области приложений выберите пункт Контакты > Q.
- 2. Начните вводить имя контакта.
- 3. Выберите контакт.

## Меню быстрого доступа "Контакты"

- 1. В области приложений выберите пункт Контакты.
- 2. Нажмите изображение контакта.

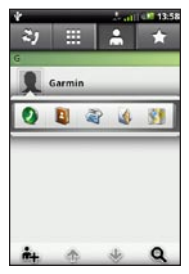

Будет открыто меню быстрого доступа к часто используемым функциям контактов.

3. Нажмите нужный значок.

# Добавление и удаление контактов

#### Изменение контакта

- В области приложений выберите пункт Контакты.
- 2. Выберите контакт.
- 3. Выберите пункт => Изменить.
- 4. Измените контакт.
  - Чтобы изменить информацию, выберите нужный элемент.
  - Чтобы удалить информацию, выберите пункт 10
- 5. Выберите пункт Сохранить.

#### Добавление изображения в контакт

- В области приложений выберите пункт Контакты.
- 2. Выберите контакт.
- 3. Выберите пункт => Изменить.
- 4. Выберите изображение для контакта.

- 5. Выберите опцию: Сделать снимок или Выбрать снимок из галереи.
- 6. Сделайте или выберите снимок.
- Перетащите края прямоугольника, чтобы обрезать изображение, и выберите пункт Сохранить.
- 8. Выберите пункт Сохранить.

#### Присвоение местоположения контакту

- В области приложений выберите пункт Контакты.
- 2. Выберите контакт.
- 3. Нажмите **⊟** > Изменить > Добавить адрес > **Q**.
- 4. Выберите местоположение.
  - Выберите местоположение на карте.
  - Выберите пункт ( и найдите нужное местоположение.
- 5. Выберите пункт Выбрать это местоположение > Сохранить.

#### Установка мелодии для контакта

- В области приложений выберите пункт Контакты.
- 2. Выберите контакт.
- 4. Выберите мелодию.
- 5. Выберите пункт Сохранить.

## Перенаправление всех вызовов от контакта на голосовую почту

- В области приложений выберите пункт Контакты.
- 2. Выберите контакт.
- 4. Установите флажок Входящие вызовы.

#### Удаление контакта

- В области приложений выберите пункт Контакты.
- 2. Выберите контакт.
- Выберите пункт ≡> Удалить > OK.

# Навигация по маршруту к контакту

Перед началом навигации к контакту ему необходимо присвоить местоположение (стр. 27).

- В области приложений выберите пункт Контакты.
- 2. Выберите контакт.
- 3. Нажмите Старт!.

# Управление контактами на SIM-карте

#### Импортировать контакты с SIM-карты

- В области приложений выберите пункт Контакты.
- Выберите пункт => Телефонная книга на SIM-карте > Импортировать контакты с SIM-карты.
- 3. Выберите способ импорта контактов.
  - Выберите пункт Импортировать все контакты.
  - Установите флажки напротив тех контактов, которые необходимо экспортировать.
- 4. Выберите пункт Импортировать.

#### Экспорт контактов на SIM-карту

- В области приложений выберите пункт Контакты.
- Выберите пункт => Телефонная книга на SIM-карте > Экспортировать контакты на SIM-карту.
- 3. Выберите способ экспорта контактов.
  - Выберите пункт Экспортировать все контакты.
- Установите флажки напротив тех контактов, которые необходимо экспортировать.
- 4. Выберите пункт Экспорт.

#### Создание контакта на SIM-карте

- В области приложений выберите пункт Контакты.
- Выберите пункт => Телефонная книга на SIM-карте > Просмотреть контакты на SIM-карте > Создать контакт на SIMкарте.
- Выберите пункт Имя, введите имя и выберите пункт Готово.
- Выберите пункт Основной номер, введите телефонный номер и выберите пункт Готово.
- 5. Выберите пункт Готово.

# Вызов или отправка сообщения контакту с SIM-карты

- 1. В области приложений выберите пункт Контакты.
- Выберите пункт => Телефонная книга на SIM-карте > Просмотреть контакты на SIM-карте.

- 3. Выберите контакт.
- 4. Выберите пункт Вызов или Отправить сообщение.

#### Изменение контактов на SIM-карте

- В области приложений выберите пункт Контакты.
- Выберите пункт => Телефонная книга на SIM-карте > Просмотреть контакты на SIM-карте.
- 3. Выберите контакт.
- 4. Выберите пункт => Изменить.
- 5. Внесите нужные изменения.
- 6. Выберите пункт Готово.

#### Удаление контактов с SIM-карты

- В области приложений выберите пункт Контакты.
- Выберите пункт => Телефонная книга на SIM-карте > Просмотреть контакты на SIM-карте.
- 3. Выберите контакт.
- 4. Выберите пункт => Удалить > ОК.

# Поиск местоположений

На панели "Куда?" содержится несколько категорий, которые позволяют найти нужное местоположение.

## Сигналы GPS

Перед началом навигации или использованием приложений с поддержкой данных о местоположении необходимо установить связь со спутниками.

При запуске приложения, для которого требуются сигналы GPS, устройство начнет прием сигналов со спутников. Для приема спутниковых сигналов может понадобиться несколько минут.

СОВЕТ. Если возникли трудности при получении сигналов со спутника, выйдите на открытое место вне помещения вдали от высоких строений и деревьев.

Дополнительную информацию о спутниковых сигналах GPS см. на стр. 111 и стр. 117.

## Поиск объектов

На подробной карте, которая загружена в устройство, указано множество объектов: ресторанов, гостиниц, автосервисов и т.п.

#### Поиск объектов по категории

- На главном экране выберите пункт чтобы перейти на панель "Куда?".
- 2. Выберите пункт Обзор мест.
- 3. Выберите категорию.
- Выберите подкатегорию (при необходимости).

Появится список объектов, находящихся рядом с вашим текущим местоположением.

5. Выберите местоположение.

#### Поиск по буквам названия

- На главном экране выберите пункт чтобы перейти на панель "Куда?".
- 2. Нажмите на поле ввода данных.
- 3. Начните вводить название местоположения, а затем нажмите значок .
- 4. Выберите местоположение.

# Использование найденных местоположений

Найденное местоположение отображается на карте. Его имя указано во всплывающем информационном сообщении.

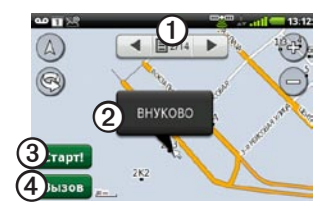

- Нажмите О, чтобы просмотреть другие местоположения на карте.
- Нажмите (2), чтобы просмотреть дополнительные сведения, например адрес и телефон (если доступно).
- Нажмите Эдля создания маршрута к этому местоположению.
- Нажмите (), чтобы позвонить по телефонному номеру местоположения (если он указан).

# Навигация по маршруту к местоположению

- 1. Найдите местоположение (стр. 30).
- 2. Нажмите Старт!.
- При необходимости выберите режим навигации.

#### Вызов местоположения

- 1. Найдите местоположение (стр. 30).
- 2. Нажмите кнопку Вызов.

#### Поиск близлежащего местоположения

- 1. Найдите местоположение (стр. 30).
- 2. Выберите пункт => Поиск рядом.
- 3. Выберите один из предлагаемых вариантов.

#### Добавление местоположения в Контакты

- 1. Найдите местоположение (стр. 30).
- Нажмите всплывающее информационное сообщение.
- Выберите пункт => Добавить в контакты.
- 4. Выберите один из предлагаемых вариантов.

## Изменение области поиска

По умолчанию устройство выполняет поиск местоположений рядом с вашим текущим местоположением.

- На главном экране выберите пункт чтобы перейти на панель "Куда?".
- Выберите пункт Обзор мест > =>
  Изменить местоположение.
- 3. Выберите местоположение.
  - Выберите местоположение на карте.
  - Выберите пункт Q и найдите нужное местоположение.

4. Выберите пункт Выбрать это местоположение.

# Сохранение и изменение местоположений

# Сохранение найденного местоположения

- 1. Найдите местоположение (стр. 30).
- Нажмите всплывающее информационное сообщение.
- 3. Выберите пункт Сохранить.

#### Сохранение текущего местоположения

- На главном экране выберите пункт чтобы перейти на панель "Куда?".
- 2. Выберите пункт Просмотр карты.
- 3. Нажмите значок транспортного средства.
- 4. Выберите пункт Сохранить.
- Если потребуется, введите имя и нажмите Готово.

#### Поиск сохраненных местоположений

Сведения о сохранении местоположений см. на стр. 32.

 На главном экране выберите пункт чтобы перейти на панель "Куда?".

- Выберите пункт Обзор мест > Сохраненные местоположения.
- Чтобы выполнить поиск в других категориях, нажмите стрелку вправо или влево.
- 4. Выберите нужный элемент.

#### Изменение сохраненных местоположений

- На главном экране выберите пункт чтобы перейти на панель "Куда?".
- 2. Выберите пункт Обзор мест > Сохраненные местоположения.
- 3. Нажмите и удерживайте местоположение.
- 4. Выберите пункт Изменить.
- 5. Выберите элемент, который необходимо изменить.
- 6. Выберите пункт Сохранить.

#### Удаление сохраненного местоположения

- На главном экране выберите пункт чтобы перейти на панель "Куда?".
- Выберите пункт Обзор мест > Сохраненные местоположения.

- 3. Нажмите и удерживайте местоположение.
- 4. Выберите пункт Удалить > Подтвердить.

#### Создание категорий

Категории сохраненным местоположениям присваиваются автоматически. Чтобы более эффективно организовать сохраненные местоположения, устройство позволяет создавать собственные категории.

- На главном экране выберите пункт чтобы перейти на панель "Куда?".
- 2. Выберите пункт Обзор мест > Сохраненные местоположения.
- 3. Нажмите и удерживайте местоположение.
- 4. Выберите пункт Изменить > Категории > Ввести новую категорию.
- 5. Введите название категории и нажмите ОК.
- 6. Выберите пункт Готово > Сохранить.

# Присвоение категорий сохраненным местоположениям

 На главном экране выберите пункт ≤, чтобы перейти на панель "Куда?".

#### Поиск местоположений

- Выберите пункт Обзор мест > Сохраненные местоположения.
- 3. Нажмите и удерживайте местоположение.
- 4. Выберите пункт Изменить > Категории.
- Выберите категорию, которую нужно присвоить данному местоположению.
- 6. Выберите пункт Готово > Сохранить.

## Отправка местоположений

#### Отправка найденного местоположения

- 1. Найдите местоположение (стр. 30).
- Нажмите всплывающее информационное сообщение.
- Выберите пункт Отправить, а затем выберите функцию отправки местоположения.
- Выберите пункт Кому, введите получателя и нажмите Готово.
- Выберите пункт Сообщение, введите сообщение и нажмите Готово.
- 6. Выберите пункт Отправить.

#### Отправка текущего местоположения

- В области приложений выберите пункт Где я?.
- 2. Выберите пункт Отправить.
- Выберите функцию отправки местоположения.
- Выберите пункт Кому, введите получателя и нажмите Готово.
- 5. Выберите пункт Сообщение, введите сообщение и нажмите Готово.
- 6. Выберите пункт Отправить.

### Поиск места парковки

#### Функция сохранения места парковки

Если функция сохранения места парковки включена, то при извлечении устройства из подставки текущее местоположение сохраняется автоматически (если в данный момент установлена связь со спутниками).

Когда место парковки сохранено, в строке состояния отображается значок 🖻

#### Навигация по маршруту к месту парковки

 Перетащите строку состояния в нижнюю часть экрана.

СОВЕТ. Просмотреть место парковки также можно при помощи пункта Обзор мест > Сохраненные местоположения.

 Выберите пункт Сохраненное место парковки > Старт!.

### Поиск текущего местоположения

На странице "Где я?" можно просмотреть сведения о текущем местоположении. При необходимости эта функция поможет вам сообщить спасательной службе о своем местонахождении.

- В области приложений выберите пункт Где я?.
- Нажмите всплывающее информационное сообщение, чтобы открыть страницу "Где я?", на которой представлены ваши координаты и близлежащие объекты, например заправочные станции.

СОВЕТ. Есть и другой способ просмотра страницы "Где я?": нажать на карте значок транспортного средства.

### Настройка местоположения "Дом"

Устройство позволяет сохранять местоположение "Дом", а также быстро создавать маршрут до него.

- На главном экране выберите пункт чтобы перейти на панель "Куда?".
- 2. Выберите пункт Обзор мест > Дом.
- 3. Выберите один из предлагаемых вариантов.

# Навигация по маршруту к местоположению "Дом"

Создавать маршрут к местоположению "Дом" можно только после того, как оно было сохранено.

- На главном экране выберите пункт чтобы перейти на панель "Куда?".
- 2. Выберите пункт Обзор мест > Дом > Старт!.

# Поиск адреса

**ПРИМЕЧАНИЕ**. В зависимости от версии карт, установленных на вашем устройстве, названия кнопок могут отличаться, и некоторые шаги должны выполняться в ином порядке.

- На главном экране выберите пункт чтобы перейти на панель "Куда?".
- 2. Выберите пункт Обзор мест > Адрес.

**COBET**. Чтобы изменить область поиска, выберите пункт **Изменить область/страну**, а затем укажите нужную область, край или страну.

- 3. Выберите пункт Введите дом, введите номер и нажмите Далее.
- Введите название или номер улицы или его часть, а затем выберите пункт Готово.
- 5. При необходимости нажмите улицу.
- При необходимости введите или выберите нужный город.
- 7. При необходимости выберите адрес.

# Поиск местных компаний и предприятий

С помощью функции локального поиска можно находить компании или предприятия поблизости от вас. Помимо поиска по названию по буквам, можно также выполнить поиск по буквам категорий (например, "салон" или "кофейня").

Данная услуга доступна не во всех регионах. Для использования этой функции необходимо соединение передачи данных. За подключение телефона к Интернету и передачу данных взимается обычная плата.

- На главном экране выберите пункт чтобы перейти на панель "Куда?".
- Выберите пункт Обзор мест > Локальный поиск.
- Введите запрос и нажмите значок
- 4. Выберите нужный элемент.

# Поиск последних найденных местоположений

На устройстве могут сохраняться последние 50 найденных местоположений.

- На главном экране выберите пункт чтобы перейти на панель "Куда?".
- 2. Выберите пункт Обзор мест > Последние найденные.
- 3. Выберите местоположение.

#### Очистка списка найденных местоположений

- На главном экране выберите пункт чтобы перейти на панель "Куда?".
- 2. Выберите пункт Обзор мест > Последние найденные.
- 3. Выберите пункт => Очистить > OK.

Список найденных местоположений будет очищен. Эти местоположения не удаляются из картографических данных.

## Поиск предстоящих событий

Поиск предстоящих событий, например художественных выставок или спортивных мероприятий.

Данная услуга доступна не во всех регионах. Эта услуга может быть доступна в рамках платной подписки. Для использования этой функции необходимо соединение передачи данных. За подключение телефона к Интернегу и передачу данных вимается обычная плата.

- На главном экране выберите пункт чтобы перейти на панель "Куда?".
- 2. Выберите пункт Обзор мест > Афиша.
- 3. Выберите категорию.
- При необходимости укажите нужную дату при помощи стрелок.
- Выберите событие для просмотра дополнительной информации.
- 6. Выберите один из следующих вариантов.
  - В случае если начало события запланировано менее чем через два часа, можно выбрать пункт Старт!, чтобы начать навигацию к выбранному событию.

#### Поиск местоположений

 Если начало события ожидается более чем через два часа, можно выбрать пункт Напомнить!, чтобы добавить событие как встречу в календаре.

## Поиск фотографий Panoramio™

На фотографиях Panoramio представлены особые сведения о местах, в которых они сделаны. Их можно использовать для навигации до местоположений и местных ориентиров, показанных на фотографиях Panoramio.

Данная услуга доступна не во всех регионах. Для использования этой функции необходимо соединение передачи данных.

- На главном экране выберите пункт чтобы перейти на панель "Куда?".
- Выберите пункт Обзор мест > Panoramio. Появится перечень фотографий мест, находящихся рядом с вашим текущим местоположением.
- 3. Выберите фотографию.

### Поиск цен на топливо

Данная услуга доступна не во всех регионах. Эта услуга может быть доступна в рамках платной подписки. Для использования этой функции необходимо соединение передачи данных. За подключение телефона к Интернету и передачу данных взимается обычная плата.

- На главном экране выберите пункт ≤, чтобы перейти на панель "Куда?".
- Выберите пункт Обзор мест > Цены на горючее.

Появится список цен на топливо рядом с вашим текущим местоположением.

#### Изменение типа топлива

- На главном экране выберите пункт чтобы перейти на панель "Куда?".
- 2. Выберите пункт Обзор мест > Цены на горючее.
- 3. Нажмите значок 🗖 и выберите тип топлива.

### Поиск городов

- На главном экране выберите пункт чтобы перейти на панель "Куда?".
- 2. Выберите пункт Обзор мест > Города.
- Введите название, а затем выберите пункт Готово.

СОВЕТ. Чтобы просмотреть список близлежащих городов, выберите пункт Ближайшие города.

4. Выберите город.

# Адресный справочник — телефоны

Данная услуга доступна не во всех регионах. Эта услуга может быть доступна в рамках платной подписки. Для использования этой функции необходимо соединение передачи данных. За подключение телефона к Интернету и передачу данных взимается обычная плата.

#### Поиск по имени

- На главном экране выберите пункт чтобы перейти на панель "Куда?".
- 2. Выберите пункт Обзор мест > Адресный справочник > По имени.

- Введите фамилию (полностью или частично), а затем выберите пункт Далее.
- Введите имя (необязательно), а затем выберите пункт Готово.
- 5. Выберите пункт Поиск.
- При необходимости введите почтовый индекс.

#### Поиск по номеру телефона

Эта услуга может быть доступна не для всех номеров.

- На главном экране выберите пункт чтобы перейти на панель "Куда?".
- 2. Выберите пункт Обзор мест > Адресный справочник > По номеру телефона.
- 3. Введите код города и номер телефона.
- 4. Выберите пункт Поиск.

## Ввод координат

Если известны географические координаты пункта назначения, с помощью устройства можно осуществить навигацию в эту точку. Это особенно полезно при поиске тайников.

- На главном экране выберите пункт чтобы перейти на панель "Куда?".
- 2. Выберите пункт Обзор мест > Координаты.
- Чтобы изменить направление, нажмите кнопку координат
- Выберите поле, чтобы ввести широту и долготу пункта назначения.
- 5. Выберите пункт Просмотр карты.

#### Изменение формата координат карты

- На главном экране выберите пункт чтобы перейти на панель "Куда?".
- Выберите пункт Обзор мест > Координаты > ■ > Формат координат.
- 3. Выберите формат.

## Поиск перекрестков

- На главном экране выберите пункт чтобы перейти на панель "Куда?".
- 2. Выберите пункт Обзор мест > Пересечения.
- При необходимости выберите пункт Изменить область/страну, а затем укажите нужную область, край или страну.
- 4. Выберите пункт Введите улицу 1.
- 5. Начните вводить название улицы.
- 6. Выберите нужную улицу.
- 7. Повторите те же действия для второй улицы.
- Выберите нужный перекресток (если это необходимо).

## Дополнения

На веб-сайте www.garminasus.com можно загрузить дополнительный контент, включая пользовательские объекты.

Пользовательские объекты — это настраиваемые точки на карте. Они могут содержать оповещения, которые предупреждают о приближении к указанной точке или о превышении определенной скорости при движении.

При помощи программного обеспечения Garmin POI Loader, доступного на веб-сайте www.garminasus.com, можно создавать списки пользовательских объектов или загружать их и устанавливать на устройство. Дополнительную информацию см. в файле Справки программы POI Loader.

#### Поиск дополнений

- На главном экране выберите пункт ≤, чтобы перейти на панель "Куда?".
- 2. Выберите пункт Обзор мест > Дополнения.
- 3. Выберите категорию.

# Движение по маршруту

Перед навигацией при помощи устройства необходимо установить связь со спутниками (стр. 30).

# Карта

#### ПРЕДУПРЕЖДЕНИЕ

Значок ограничения скорости отображается только в информационных целях. Эта функция не отменяет необходимости соблюдать требования дорожных знаков и руководствоваться соображениями безопасности и здравого смысла во время движения. Компания Garmin не несет ответственности за штрафы и взыскания, которые вы можете понести при несоблюдении требований правил дорожного движения и дорожных знаков.

Чтобы просмотреть текущее местоположение, на главном экране выберите пункт ■> Просмотр карты. Текущее местоположение обозначается на карте значком транспортного средства. Во время движения по крупным дорогам может появляться значок ограничения скорости.

### Использование карты

- На главном экране выберите пункт чтобы перейти на панель "Куда?".
- 2. Выберите пункт Просмотр карты.
- 3. Нажмите в любом месте карты.

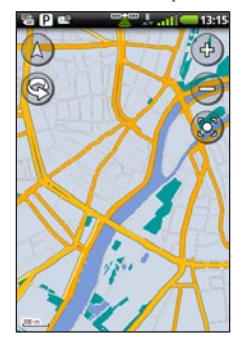

- Нажмите и перетащите карту, чтобы просмотреть другие участки.
- Чтобы увеличить или уменьшить масштаб изображения, выберите пункт
   мли —.

- При уменьшении масштаба карта приобретает вид цифровой картыконтура данной местности.
- При сильном уменьшении масштаба появляется земной шар. Чтобы повернуть карту в виде земного шара, нажмите и перетащите экран.
- Чтобы повернуть карту, выберите пункт .
- Чтобы просмотреть двухмерную карту, выберите пункт .
- Чтобы просмотреть трехмерную карту, выберите пункт (Δ).
- Чтобы ваше местоположение отобразилось в центре карты, выберите пункт <sup>®</sup>.
- Нажмите в любом месте карты. Появится стрелка, показывающая направление на выбранную точку.
- Чтобы просмотреть список дополнительных параметров, выберите пункт .

**ПРИМЕЧАНИЕ**. Увидеть подробные карты необходимой области можно только при наличии загруженной карты данной местности на устройстве.

### Режимы использования

Навигация к пункту назначения может выполняться в режиме "Автомобиль" и "Пешеход". В разных режимах использования средства навигации незначительно отличаются.

В режиме "Автомобиль" расчет маршрута выполняется по автомобильным дорогам. На этих маршрутах учитываются особенности дорог, например улицы с односторонним движением. Время прибытия определяется исходя из средней скорости движения автомобиля.

В режиме "Пешеход" расчет маршрута выполняется с учетом особенностей движения пешехода. Чаще всего путь прокладывается не по оживленным магистралям, а по мелким улочкам. Время прибытия определяется исходя из средней скорости движения пешехода. Если на устройстве установлены карты cityXplorer™, маршруты могут создаваться с учетом движения общественного транспорта.

#### Навигация в режиме "Автомобиль"

# Начало навигации по маршруту в режиме "Автомобиль"

- На главном экране выберите пункт чтобы перейти на панель "Куда?".
- 2. Найдите местоположение (стр. 30).
- 3. Выберите пункт Старт! > Автомобиль.

**ПРИМЕЧАНИЕ**. Если устройство установлено в крепление, автоматически выбирается режим **Автомобиль**.

Устройство проложит маршрут к нужному местоположению и откроет карту.

#### Навигация в режиме "Автомобиль" с использованием карты

Маршрут отображается в виде линии пурпурного цвета.

Во время движения устройство направляет вас к пункту назначения с помощью голосовых подсказок, стрелок на карте и указаний в верхней части страницы карты. При отклонении от исходного маршрута устройство вычисляет новый маршрут и выдает новые указания.

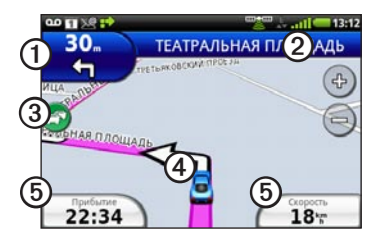

- Нажмите Одля просмотра следующего поворота.
- Нажмите Эдля просмотра информации о маршруте.
- Нажмите Эдля просмотра меню трафика (если доступно). Для доступа к службам передачи данных о трафике необходима дополнительная подписка; за передачу данных может взиматься плата.
- Нажмите (Эдля просмотра страницы "Где я?".
- Нажмите Для просмотра страницы путевого компьютера.

#### Просмотр информации о маршруте

Во время навигации по заданному маршруту в режиме "Автомобиль" можно просмотреть все повороты для всего маршрута с указанием расстояний между ними.

 Во время навигации к пункту назначения нажмите текстовую строку в верхней части карты.

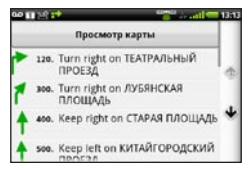

 Выберите в списке нужный поворот, чтобы открыть страницу с его описанием.

#### Просмотр всего маршрута на карте

- На карте нажмите текстовую полосу, расположенную в верхней части экрана.
- 2. Выберите пункт Просмотр карты.

На экране отобразится карта; маршрут будет обозначен на ней пурпурной линией.

#### Просмотр следующего поворота

Во время навигации по маршруту в режиме "Автомобиль" на странице просмотра следующего поворота отображается карта с изображением следующего поворота, а также расстояние и время, оставшиеся до него.

 Во время навигации к пункту назначения нажмите на карте индикатор поворота.

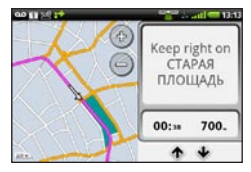

 Чтобы просмотреть дополнительные повороты на маршруте, нажмите стрелки.

# Просмотр путевого компьютера в режиме "Автомобиль"

На странице путевого компьютера отображается компас, текущая скорость и другие полезные статистические данные о продвижении по маршруту.

Во время навигации по маршруту в режиме "Автомобиль" выберите на карте пункт Скорость.

#### Движение по маршруту

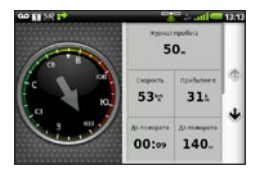

#### Сброс путевого компьютера в режиме "Автомобиль"

Сбросьте путевой компьютер перед началом поездки.

- Выберите элемент, чтобы сбросить его значения.

#### Объезд дорог

- На главном экране нажмите => Настройки > Навигация > Объезды.
- Установите флажки напротив элементов дорог, которые необходимо объезжать.

## Информация о трафике

Данная услуга доступна не во всех регионах. Эта услуга может быть доступна в рамках платной подписки. Для использования этой функции необходимо соединение передачи данных. За подключение телефона к Интернету и передачу данных взимается обычная плата.

**ПРИМЕЧАНИЕ**. Компании Garmin и ASUS не несут ответственности за точность информации о дорожной обстановке.

#### Включение службы трафика

Перед тем как включить прием информации о трафике, необходимо активировать функцию фоновых данных.

- На главном экране нажмите ≡> Настройки > Навигация.
- Установите флажок в поле Фоновые данные.

#### Значок трафика

Цвет значка трафика на карте зависит от плотности движения.

| Значок  | Определение                                                                                 |
|---------|---------------------------------------------------------------------------------------------|
| Серый   | Информация о движении<br>недоступна.                                                        |
| Зеленый | Свободное движение.                                                                         |
| Желтый  | Автомобили движутся, однако<br>имеются затруднения. Движение<br>средней плотности.          |
| Красный | Автомобили не движутся или<br>движутся очень медленно.<br>Серьезные задержки из-за заторов. |

#### Заторы по маршруту движения

Во время расчета маршрута устройство использует текущие данные о транспортных потоках и оптимизирует маршрут для обеспечения кратчайшего времени поездки. Если во время навигации по маршруту задержка из-за заторов на дороге превышает допустимое значение, устройство автоматически рассчитывает новый маршрут. Это не исключает попадания в участки с плотным движением в случае отсутствия альтернативных дорог. Если по маршруту движения имеется не очень серьезный затор, рядом со значком затора отображается ярлык, в котором указывается время, добавленное ко времени прохождения маршрута из-за этого затора. Это время автоматически учитывается при определении предполагаемого времени прибытия.

#### Автоматический объезд заторов

На устройстве можно включить автоматический объезд заторов.

- На главном экране нажмите ≡> Настройки > Навигация > Объезды.
- 2. Установите флажок Заторы.

#### Объезд заторов по маршруту вручную

- Во время навигации по маршруту в режиме "Автомобиль" нажмите значок трафика.
- 2. Выберите пункт Заторы по маршруту.
- При необходимости затор при помощи стрелок.
- Чтобы объехать выделенный затор, выберите пункт => Объезд.

Это не исключает попадания в участки с плотным движением в случае отсутствия альтернативных дорог.

#### Просмотр карты трафика

На карте трафика с помощью цветового кода отображается интенсивность движения и заторы на близлежащих дорогах.

Чтобы вернуться к нормальному виду карты, сначала нажмите значок трафика, а затем выберите пункт **Показать обычную карту**.

- 1. Нажмите значок трафика на странице карты.
- 2. Выберите пункт Показать карту трафика.

#### Просмотр информации о задержках из-за заторов

- 1. Нажмите значок трафика на странице карты.
- Чтобы просмотреть список задержек из-за трафика, выберите пункт Поиск заторов.
- Нажмите значок, чтобы посмотреть затор на карте и выяснить его причины.
- Просмотреть другие заторы (если их несколько) можно при помощи стрелок.

### Навигация в режиме "Пешеход"

#### Начало навигации по маршруту в режиме "Пешеход"

- На главном экране выберите пункт ≤ чтобы перейти на панель "Куда?".
- 2. Найдите местоположение (стр. 30).
- 3. Выберите пункт Старт! > Ходьба.

**ПРИМЕЧАНИЕ**. Выбрать режим **Пешеход** можно только в том случае, если устройство не установлено в креплении. проложит маршрут к нужному местоположению и откроет карту.

# Навигация в режиме "Пешеход" с использованием карты

Маршрут отображается в виде линии пурпурного цвета.

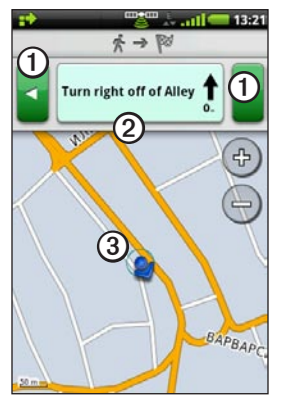

- Нажмите Эдля просмотра следующего или предыдущего поворота.
- Нажмите Эдля просмотра страницы путеводителя.
- Нажмите Эдля просмотра страницы "Где я?".

Руководство пользователя Garmin-Asus

#### Просмотр страницы путеводителя

Во время навигации по маршруту в режиме "Пешеход" выберите пункт => Показать путеводитель.

#### Навигация при помощи компаса

 На странице карты выберите пункт > Путевой компьютер.

Во время движения компас поворачивается, обозначая направление.

 Поверните кружок, чтобы стрелка указывала на индикатор.

Индикатор в виде перевернутого треугольника в верхней части компаса обозначает текущее направление движения.

 Продолжайте движение в данном направлении, в сторону пункта назначения.

#### Калибровка компаса

- На главном экране выберите пункт чтобы перейти на панель "Куда?".
- Выберите пункт Просмотр карты > □> Путевой компьютер > □> Калибровать компас.
- 3. Следуйте инструкциям на экране.

#### Сброс путевого компьютера в режиме "Пешеход"

Сбросьте путевой компьютер перед началом поездки.

- На главном экране выберите пункт Просмотр карты > □> Путевой компьютер > □
- Выберите элемент, чтобы сбросить его значения.

# Дорога в объезд

При навигации по маршруту можно использовать объезды, чтобы избежать препятствий, например зон строительства.

Во время навигации по маршруту выберите пункт .

 Перетащите строку состояния в нижнюю часть экрана.

Откроется окно уведомлений.

- 3. Выберите один из следующих вариантов.
  - Нажмите Объезд в режиме "Автомобиль".
  - Нажмите **Пересчитать** в режиме "Пешеход".

Если текущий маршрут является единственно возможным, устройство может оказаться не в состоянии вычислить путь объезда.

# Остановка навигации по маршруту

- Во время навигации по маршруту выберите пункт .
- Перетащите строку состояния в нижнюю часть экрана.

Откроется окно уведомлений.

3. Нажмите Стоп.

## Работа с маршрутами

#### Добавление точек к активному маршруту

- Во время навигации по маршруту выберите пункт
- На главном экране выберите пункт .
  чтобы перейти на панель "Куда?".
- 3. Найдите местоположение (стр. 30).
- 4. Выберите промежуточное местоположение.
- 5. Выберите пункт Старт! > Вставить промежуточную точку.

#### Планирование нового маршрута

- В области приложений выберите пункт Маршруты > Создать новый маршрут.
- Коснитесь текстового поля и введите название маршрута.
- Выберите пункт Добавить местоположение.
- 4. Выберите местоположение.
  - Выберите местоположение на карте.
  - Выберите пункт 🔍 и найдите нужное местоположение.

- 5. Выберите пункт Выбрать это местоположение.
- 6. Если необходимо, повторите шаги 3-5.
- 7. Выберите пункт Сохранить.

#### Изменение маршрута

- В области приложений выберите пункт Маршруты.
- 2. Выберите маршрут.
- 3. Выберите пункт Изменить.
- 4. Измените маршрут.
  - Чтобы вставить дополнительные местоположения, выберите пункт Добавить местоположение.
  - Чтобы переместить местоположение вверх или вниз по маршруту, перетащите значок - или -
  - Чтобы удалить местоположение, выберите пункт 2.

#### Оптимизация сохраненного маршрута и создание обратного маршрута

- В области приложений выберите пункт Маршруты.
- 2. Выберите маршрут.
- Выберите пункт Изменить > .
- Выберите пункт Оптимизировать маршрут или Обратить маршрут.
- 5. Выберите пункт Сохранить.

#### Удаление сохраненного маршрута

- В области приложений выберите пункт Маршруты.
- 2. Выберите маршрут.
- Выберите пункт Изменить > > Удалить маршрут > OK.

# Запуск навигации по сохраненному маршруту

- В области приложений выберите пункт Маршруты.
- 2. Выберите маршрут.
- 3. Нажмите Старт!.

## Просмотр путевого журнала

Устройство позволяет записывать путь движения (так называемый "путевой журнал") и просматривать его на карте в виде пунктирной линии.

- На главном экране нажмите ≡> Настройки > Навигация.
- Установите флажок Путевой журнал в настройках режима навигации "Автомобиль" и/или "Пешеход".

Путевой журнал будет отображаться на карте.

#### Изменение путевого журнала

На плавном экране нажиите Настройки > Навигация > > Очистить путевой журнал. Устройство проложит маршрут к нужному местоположению и откроет карту.

# Навигация в режиме "Пешеход" с использованием карты

Маршрут отображается в виде линии пурпурного цвета.

# Отправка и прием сообщений

При отправке и получении сообщений действуют стандартные расценки оператора сотовой связи.

# Отправка текстовых сообщений

Устройство поддерживает отправку текстовых сообщений (SMS).

- 1. В области приложений выберите пункт Сообщения > Новое текстовое сообщение.
- Введите номер телефона или имя контакта, а затем выберите получателя.
- 3. Введите тестовое сообщение.
- Чтобы просмотреть список дополнительных параметров, выберите пункт .
- 5. Выберите пункт Отправить.

## Мультимедийные сообщения

Мультимедийное сообщение (MMS) похоже на обычное текстовое сообщение, но содержит вложение (фотографию, видеозапись, контакт, событие календаря).

#### Отправка MMS-сообщения

- 1. В области приложений выберите пункт Сообщения > Новое текстовое сообщение.
- Введите номер телефона или имя контакта, а затем выберите получателя.
- 3. Введите тестовое сообщение.
- 4. Выберите пункт => Вложить.
- 5. Выберите тип мультимедийного вложения.
- 6. Выберите файл.
- 7. Выберите пункт Отправить.

# Отправка сообщения о местоположении

## <u> Предостережение</u>

Будьте осторожны при отправке информации о своем текущем местоположении другим людям.

Сообщения о местоположении позволяют отправлять информацию о вашем текущем местоположении другим людям.

- 1. В области приложений выберите пункт Сообщения > Новое текстовое сообщение.
- Введите номер телефона или имя контакта, а затем выберите получателя.
- 3. Введите тестовое сообщение.
- 4. Выберите пункт 🔊.
- 5. Выберите местоположение.
  - Выберите местоположение на карте.
  - Выберите пункт и найдите нужное местоположение.
- 6. Выберите пункт Выбрать это местоположение.
- 7. Выберите пункт Отправить.

## Чтение сообщения

Число, отображающееся на значке сообщений, обозначает количество непрочитанных входящих сообщений.

 На главном экране выберите пункт Сообщения.

> Будет открыта папка входящих SMS/MMSсообщений, полученных с других устройств.

Непрочитанные сообщения выделяются жирным шрифтом.

 Чтобы прочитать сообщение, нажмите на него.

СОВЕТ. Нажмите и удерживайте сообщение, чтобы получить доступ к другим опциям.

#### Ответ на сообщение

- На главном экране выберите пункт Сообщения.
- 2. Выберите сообщение.
- 3. Нажмите на поле ввода данных.
- 4. Введите сообщение.
- 5. Выберите пункт Отправить.

#### Пересылка сообщения

- На главном экране выберите пункт Сообщения.
- 2. Выберите сообщение.
- 3. Нажмите и удерживайте сообщение в ветке.
- 4. Выберите пункт Переадресовать.
- Введите номер телефона или имя контакта, а затем выберите получателя.
- 6. Если необходимо изменить сообщение, выберите пункт Сообщение.
- 7. Выберите пункт Отправить.

#### Удаление сообщения

- На главном экране выберите пункт Сообщения.
- 2. Выберите сообщение.
- 3. Нажмите и удерживайте сообщение в ветке.
- 4. Выберите пункт Удалить сообщение.

#### Удаление ветки сообщений

- На главном экране выберите пункт Сообщения.
- 2. Выберите сообщение.
- Выберите пункт ≡>Удалить ветку сообщений.

# Настройка сотового вещания по SMS

Если компания-оператор поддерживает сотовое вещание по SMS в регионе, то устройство можно использовать для приема текстовых сообщений несколькими подписчиками в области.

- На главном экране нажмите ≡> Настройки > Сообщения.
- Установите флажок Служба широковещательных сообщений.
- Выберите пункт Выбрать язык, укажите язык, на котором необходимо получать сообщения, и выберите пункт Сохранить.
- 4. Выберите пункт Управление каналами.
- 5. Установите флажок Получить список каналов.
- Выберите каналы, которые необходимо получить.

**COBET**. Можно также добавить каналы, которые не указаны в списке.

#### Добавление нового канала

- 2. Выберите пункт 🖽.
- Нажмите поле Номер канала и введите номер канала.
- Нажмите поле Описание и введите описание канала.
- Нажмите поле Примечание и введите комментарий к каналу.
- 6. Выберите пункт Сохранить.

#### Широковещательные сообщения

Принятые широковещательные сообщения отображаются в строке уведомлений (стр. 9).

# Использование электронной почты

#### Добавление учетной записи электронной почты

Для получения настроек электронной почты обратитесь к своему поставщику учетной записи электронной почты.

**ПРИМЕЧАНИЕ**. Сведения о добавлении учетной записи электронной почты Google ("Gmail") см. на стр. 90. Перейдите в электронную почту Gmail через приложение Gmail.

- В области приложений выберите пункт Электронная почта > Другое (РОРЗ/ ІМАР4).
- Введите адрес электронной почты и пароль к учетной записи.
- 3. Выберите пункт Сохранить.
- Если потребуется, введите предоставленную поставщиком услуг информацию о настройке учетной записи.
- 5. Выберите пункт Далее > Сохранить.

#### Добавление учетной записи электронной почты Exchange ActiveSync®

Обратитесь к сетевому администратору, чтобы получить необходимую информацию о сети.

Дополнительную информацию об Exchange ActiveSync см. на стр. 90.

- В области приложений выберите пункт Электронная почта > Exchange ActiveSync.
- Введите адрес электронной почты и пароль к учетной записи.
- 3. Выберите пункт Далее.
- 4. При необходимости введите или измените информацию о контакте.
- 5. Выберите пункт Далее.

Будет выполнена проверка настроек учетной записи.

# Отправка сообщения электронной почты

- В области приложений выберите пункт Электронная почта > Написать.
- Выберите на экране поля для ввода получателей, темы сообщения и прикрепления вложений.
- 3. Выберите пункт Сообщение.
- 4. Введите тестовое сообщение.
- Чтобы просмотреть список дополнительных параметров, выберите пункт (дополнительно).
- 6. Выберите пункт Отправить.

# Просмотр сообщения электронной почты

- В области приложений выберите пункт Электронная почта.
- При необходимости проверьте наличие новых сообщений, выбрав пункт .
- 3. Выберите сообщение электронной почты.
- 4. Выберите один из следующих вариантов.
  - Чтобы просмотреть сведения о местоположении, выберите пункт (если он доступен).

 Чтобы открыть вложение, выберите пункт Security (если он доступен).

# Удаление сообщений электронной почты

- В области приложений выберите пункт Электронная почта > 2.
- Выберите сообщения, которые необходимо удалить.
- 3. Выберите пункт Удалить.

# Поиск сообщения электронной почты ПРИМЕЧАНИЕ. Эта функция осуществляет

поиск только по именам отправителей и заголовкам, а не по тексту сообщений.

 В области приложений выберите пункт Электронная почта.

СОВЕТ. Чтобы выполнить поиск в другой папке, выберите пункт папке, выберите пункт папки и выберите нужную папку.

- Выберите пункт => Поиск в текущей папке.
- Введите текст для поиска и выберите пункт Готово.

#### Изменение папок электронной почты

- В области приложений выберите пункт Электронная почта.
- Выберите пункт => Просмотреть папки.
- 3. Выберите папку.

# Настройка подписи для электронной почты

Для каждой добавленной учетной записи электронной почты можно настроить подпись.

- В области приложений выберите пункт Электронная почта > ⊟ > Управление учетными записями.
- 2. Выберите учетную запись.
- 3. Убедитесь, что установлен флажок Использовать подпись.
- 4. Выберите пункт Подпись.
- 5. Введите подпись.
- 6. Выберите пункт Сохранить.

#### Изменение пароля к учетной записи злектронной почты

- 2. Выберите учетную запись.
- 3. Выберите пункт Информация об учетной записи > Пароль.
- 4. Введите новые пароли.
- 5. Выберите пункт Сохранить.

#### Добавление еще одной учетной записи электронной почты

- Выберите тип учетной записи и следуйте инструкциям, приведенным на стр. 57.

# Изменение учетных записей электронной почты

- В области приложений выберите пункт Электронная почта.
- 2. Выберите пункты 💶 и 🕨.

# Настройка учетной записи электронной почты по умолчанию

- На главном экране нажмите => Настройки > Электронная почта > => Установить учетную запись по умолчанию.
- 2. Выберите учетную запись.
- 3. Выберите пункт Готово.

#### Изменение учетной записи Exchange ActiveSync

- В области приложений выберите пункт Электронная почта > ⊟ > Управление учетными записями > Exchange ActiveSync > Информация об учетной записи.
- 2. Внесите нужные изменения в поля.
- 3. Выберите пункт 🕰.
- 4. Выберите один из следующих вариантов.
  - Да проверка учетной записи.
  - Нет сохранение изменений без проверки.

# Служба Ciao!™

Сіао! периодически отправляет данные о вашем местоположении в сети наших партнеров и загружает самые последние сведения о местоположении ваших друзей. Информация о вашем местоположении отправляется только после выбора соответствующей команды, за исключением тех случаев, когда включено автоматическое обновление.

Данная услуга доступна не во всех регионах. Для использования этой функции необходимо соединение передачи данных. За подключение телефона к Интернету и передачу данных взимается обычная плата.

# <u> Лредостережение</u>

Будьте осторожны при отправке информации о своем текущем местоположении другим людям.

# Регистрация устройства в службе Ciao!

- В области приложений выберите пункт Ciao!.
- Прочтите и примите сообщения, отобразившиеся на экране.
- Для регистрации устройства выполните следующие действия.

После регистрации вы получите SMSсообщение для подтверждения.

- Откройте SMS-сообщение, полученное от myGarmin.
- Чтобы завершить процесс проверки, перейдите по ссылке.
- 6. Выберите пункт ОК.

Будет открыта страница регистрации в службе Ciao!.

- Установите флажок, чтобы подтвердить, что вы достигли разрешенного законом возраста для использования службы Ciao!.
- 8. Выберите пункт Далее.
- Введите отображаемое имя и выберите пункт Готово.
- Выберите нужный тип обновления данных о местоположении: Вручную или Автоматически.
- Перейдите по ссылке, чтобы ознакомиться с условиями обслуживания отображаемых сетей.
- 12. Выберите пункт Принять.

Руководство пользователя Garmin-Asus

Данные о местоположении обновляются и становятся доступными в сети.

### Изменение отображаемого имени

- В области приложений выберите пункт Ciao! > Сведения обо мне > ⊟ > Изменить имя.
- 2. Введите новое имя.
- 3. Выберите пункт Готово.

## Приглашение друга

- В области приложений выберите пункт Ciao! > Пригласить.
- 2. Выберите функцию поиска друга.
- 3. Выберите пункт Готово.

Для того чтобы вы могли получать данные о местонахождении приглашенного друга, он должен принять ваше приглашение.

# Принятие или отказ от приглашения

- В области приложений выберите пункт Ciao!.
- Выберите друга, который прислал вам приглашение.
- 3. Выберите пункт Принять или Отклонить.

# Обновление данных о местоположении

В области приложений выберите пункт Ciao! > Мои данные > Отправить обновление.

# Автоматическое обновление данных о местоположении

# <u> Лиредостережение</u>

Будьте осторожны при отправке информации о своем текущем местоположении другим людям.

По умолчанию данные о вашем местоположении обновляются только после того, как вы обновите их вручную.

- 1. В области приложений выберите пункт Сіао! > Мои данные.
- Выберите пункт >> Обновление местоположения > Автоматически > Готово.

## Обновление статуса

- В области приложений выберите пункт Ciao! > Сведения обо мне > Изменить статус.
- 2. Введите новое сообщение о статусе.
- 3. Выберите пункт Готово.

## Просмотр списка друзей

В списке друзей отображается их статус, направление, в котором находятся друзья, и расстояние до них.

- 1. В области приложений выберите пункт Сіао!.
- 2. Выберите друга.

Местоположение друга будет указано на карте.

Просмотр всех друзей на карте

В области приложений выберите пункт Ciao! > Просмотр карты.

### Добавление друга в раздел "Контакты"

- 1. В области приложений выберите пункт Ciao!.
- 2. Выберите друга.
- Выберите пункт => Добавить в контакты.

## Отправка сообщения другу

- В области приложений выберите пункт Ciao!.
- 2. Выберите друга.
- 3. Выберите пункт Сообщение.

# Навигация по маршруту к местоположению друга

 В области приложений выберите пункт Ciao!.

### Служба Сіао!

- 2. Выберите друга.
- 3. Нажмите Старт!.

### Удаление приглашения

- В области приложений выберите пункт Ciao!.
- 2. Выберите приглашенного друга.
- 3. Выберите пункт Отменить приглашение.

## Удаление друга

- В области приложений выберите пункт Ciao!.
- 2. Выберите друга.
- Нажмите всплывающее информационное сообщение.
- 4. Выберите пункт => Удалить друга > Да.

# Скрытие и отображение своего местоположения

 В области приложений выберите пункт Ciao! > => Скрыть > Скрыть.

Ваше текущее местоположение будет скрыто от друзей.

 Чтобы отменить скрытие данных о местоположении, выберите пункт Ciao! >
 > Остановить скрытие > Остановить скрытие.

## Просмотр сетей Ciao!

- 1. В области приложений выберите пункт Ciao!.
- Выберите пункт =>
  Конфиденциальность >=> Сети.

## Отключение службы Сіао!

- В области приложений выберите пункт Ciao!.
- Выберите пункт ⊟> Конфиденциальность > ⊟> Отключить Ciao! > ОК.

Вся информация о Ciao!, которая хранится на устройстве, будет удалена. После этого с вашего устройства более не будут отправляться данные об изменении местоположения.

Чтобы включить Ciao!, необходимо повторно зарегистрироваться в службе Ciao!.
## Просмотр веб-сайтов

- В области приложений выберите пункт Браузер.
- 2. Нажмите строку URL.
- Введите поисковый запрос или URL и нажмите Поиск.

## Браузер

- Чтобы обновить текущую веб-страницу, выберите пункт
- Чтобы остановить загрузку веб-страницы, выберите пункт .
- Чтобы прокрутить веб-страницу, прокрутите экран.
- Чтобы увеличить масштаб, нажмите двумя пальцами в середине экрана и разведите их.
- Чтобы уменьшить масштаб, нажмите двумя пальцами на противоположных краях страницы и сведите их.

- Чтобы активировать ссылку, поле ввода текста или другой интерактивный элемент, нажмите на него.
- Чтобы просмотреть дополнительные параметры, нажмите и удерживайте интерактивный элемент.
- Чтобы вернуться на предыдущую вебстраницу в журнале, выберите пункт
- Чтобы перейти на следующую веб-страницу в журнале, выберите пункт .
- Чтобы добавить веб-страницу в избранное, выберите пункт (если она еще не была сохранена в избранном).
- Чтобы удалить веб-страницу из избранного, выберите пункт 2 (если она уже была сохранена в избранном).
- Выберите пункт , чтобы просмотреть список недавно просмотренных веб-сайтов (), избранных веб-сайтов (), и наиболее часто просматриваемых веб-сайтов ().
- Чтобы просмотреть список других активных окон браузера, выберите пункт .

### Просмотр веб-сайтов

- Выберите пункт , чтобы открыть дополнительные параметры.
  - Выберите пункт Перейти по URL и введите URL-адрес.
  - Чтобы обновить веб-страницу, выберите пункт Обновить.
  - Нажмите Отправить, чтобы отправить URL в текстовом сообщении или по электронной почте.
  - Нажмите Найти на странице, чтобы выполнить поиск текста на текущей веб-странице.
  - Нажмите Выделить текст, чтобы скопировать текст с текущей вебстраницы в буфер обмена. Нажмите на экране и проведите по тексту, который необходимо скопировать. Когда вы отпустите палец, текст будет скопирован в буфер обмена.
  - Нажмите Просмотреть загрузки, чтобы просмотреть журнал загрузок.

# Просмотр нескольких окон браузера

Устройство позволяет просматривать дополнительные страницы в новых окнах браузера без закрытия текущей страницы.

- 2. Выберите один из следующих вариантов.
  - Нажмите веб-сайт.
  - В строке URL введите адрес нужной веб-страницы.
- 3. Выберите пункт 🖽.
- 4. Выберите активное окно браузера.

## Добавление веб-страницы в Избранное

- Откройте веб-страницу, которую необходимо добавить в Избранное.
- 2. Выберите пункт 📩.

При просмотре страницы, которая сохранена в Избранном, отображается значок 🗖 золотистого цвета.

#### Удаление веб-страницы из Избранного

- Откройте веб-страницу, которую необходимо удалить из Избранного.
- 2. Выберите пункт 🚺

#### Открытие веб-страницы из Избранного

- Выберите веб-страницу для просмотра в браузере.

## Просмотр журнала

- В области приложений выберите пункт Браузер > □> □.
- Выберите веб-страницу для просмотра в браузере.

#### Очистка журнала веб-страниц

На главном экране нажмите **=**> Настройки > Браузер > Очистить журнал > Да.

## Отправка URL

- В области приложений выберите пункт Браузер > \_\_\_\_.
- 2. Выберите категорию.
- 3. Нажмите и удерживайте веб-страницу.
- 4. Выберите пункт Отправить.
- 5. Выберите функцию отправки URL.

## Открытие веб-сайта в новом окне

- В области приложений выберите пункт Браузер > \_\_\_\_\_
- 2. Выберите категорию.
- 3. Нажмите и удерживайте веб-страницу.
- 4. Выберите пункт Открыть в новом окне.

## Удаление веб-сайта из списка

- В области приложений выберите пункт Браузер > \_\_\_\_.
- 2. Выберите категорию.
- 3. Выберите пункт 🕅.
- Чтобы удалить веб-сайт из списка, выберите пункт 👩 рядом с этим веб-сайтом.
- Чтобы удалить веб-сайт, выберите его еще раз.
- 6. Выберите пункт Готово.

## Установка домашней страницы браузера

- На главном экране нажмите => Настройки > Браузер > Установить домашнюю страницу.
- 2. Введите URL.
- 3. Выберите пункт ОК.

## Загрузка файлов

- В области приложений выберите пункт Браузер.
- Откройте веб-страницу со ссылкой на загрузку.
- 3. Нажмите ссылку на загрузку.

Будет открыта страница журнала загрузок; состояние загрузки будет указано индикатором выполнения.

**СОВЕТ**. Чтобы приостановить или отменить загрузку, нажмите и удерживайте строку состояния.

- Нажмите н выберите одну из опций при необходимости.
  - Чтобы удалить все записи из журнала загрузок, выберите пункт Очистить все. Эта функция не удаляет загруженные на устройство файлы.
  - Чтобы приостановить все активные загрузки, выберите пункт Приостановить все.

- Чтобы продолжить загрузку приостановленных файлов, выберите пункт Продолжить все.
- Чтобы отменить все активные загрузки, выберите пункт Отменить все. Эта функция не удаляет загруженные на устройство файлы.
- Когда индикатор выполнения дойдет до конца, нажмите имя загруженного файла; файл будет открыт на устройстве.

#### Просмотр загруженных файлов

- В области приложений выберите пункт Браузер > □ > Просмотреть загрузки.
- 2. Нажмите на файл.

## Воспроизведение музыки

# Типы файлов музыкального проигрывателя

Музыкальный проигрыватель поддерживает следующие типы файлов:

- MP3
- MPEG4
- WMA
- AAC/AAC+/eAAC+
- WAV
- MIDI
- 0GG

Все поддерживаемые музыкальные файлы, которые хранятся на устройстве, отображаются в окне музыкального проигрывателя.

## Информация о музыкальном проигрывателе

Предоставление данного продукта не подразумевает передачу лицензии или какихлибо прав на распространение материалов, созданных с помощью данного продукта, через коммерческие широковещательные системы (наземные, спутниковые, кабельные и/или другие каналы распространения информации), приложения потоковой передачи данных (Интернет, интрасети и/или прочие сети), другие системы распространения информации (приложения для покупки или предоставления аудио по запросу и т.п.), а также посредством физических носителей (компакт-диски (CD), цифровые универсальные диски (DVD), полупроводниковые чипы, жесткие диски, карты памяти и т.п.). Для такого использования необходима отдельная лицензия. Подробные сведения см. по адресу http://mp3licensing.com.

### Воспроизведение песни

Воспроизведение песен и создание списков воспроизведения возможно только после копирования музыкальных файлов на устройство (стр. 92).

- В области приложений выберите пункт Музыка.
- 2. Выберите один из следующих вариантов.
  - Выберите пункт Все песни.
  - Выберите категорию и подкатегорию (при необходимости).

Все песни выбранной категории будут добавлены в текущий список воспроизведения.

3. Выберите песню.

Песня и последующие песни в списке будут воспроизведены с помощью музыкального проигрывателя.

## Изменение вида музыкального проигрывателя

При воспроизведении песни можно изменить вид музыкального проигрывателя; для этого необходимо нажать следующие значки.

- просмотр текущего списка воспроизведения.
- ПО просмотр текущей записи, обложки альбома и индикатора проигрывания.
- В > Обзор библиотеки музыкальных файлов — переход к музыкальной библиотеке без прерывания музыки.

### Списки воспроизведения

Список воспроизведения — это перечень песен, который можно сохранить. Текущий список воспроизведения отображается в музыкальном проигрывателе на экране списка воспроизведения. Устройство также позволяет создавать и сохранять списки воспроизведения.

#### Создание списка воспроизведения

- В области приложений выберите пункт Музыка > Списки воспроизведения > +.
- Введите новое название и нажмите Сохранить.
- 3. Выберите новый список воспроизведения.
- 4. Выберите пункт 🖽.
- Выберите категорию и подкатегорию (при необходимости).
- Установите флажки рядом со всеми песнями, которые необходимо добавить в список воспроизведения.
- Выберите пункт Добавить в список воспроизведения.
- Чтобы добавить другие песни, повторите шаги 4–7.
- 9. Выберите пункт Готово > Сохранить.
- Чтобы изменить порядок следования песен в списке воспроизведения, нажмите и перетащите песню в другую позицию в списке (необязательно).
- 11. Выберите пункт Сохранить.

#### Прослушивание списка воспроизведения

- В области приложений выберите пункт Музыка > Списки воспроизведения.
- 2. Выберите список воспроизведения.
- Выберите песню для начала прослушивания списка.

#### Изменение списка воспроизведения

- В области приложений выберите пункт Музыка > Списки воспроизведения.
- 2. Выберите список воспроизведения.
- Выберите пункт => Изменить список воспроизведения.
- Выберите функцию изменения списка воспроизведения.
  - добавление песни в список воспроизведения.
  - удаление песни из списка воспроизведения.
  - Нажмите и удерживайте , чтобы перетащить песню на другую позицию в списке.
- 5. Выберите пункт Сохранить.

# Поиск по музыкальному проигрывателю

- В области приложений выберите пункт Музыка.
- 2. Выберите пункт Q.
- Начните вводить название песни или альбома или имя исполнителя.
- 4. Выберите пункт Готово.

# Сохранение песни в качестве мелодии вызова

- В режиме списка воспроизведения в музыкальном проигрывателе нажмите и удерживайте песню.
- 2. Нажмите Добавить в список мелодий звонка.

# Воспроизведение потоковой музыки

Поддерживаемые типы файлов можно воспроизводить, не сохраняя их на устройство.

- В области приложений выберите пункт Браузер.
- 2. Выберите один из следующих вариантов.
  - Введите URL.
  - Перейдите на страницу со ссылкой на поддерживаемый музыкальный файл.
- 3. Нажмите ссылку на музыкальный файл.

Для воспроизведения песни будет открыт музыкальный проигрыватель. Появится URL файла.

## Съемка и просмотр фотографий и видеозаписей

**ПРИМЕЧАНИЕ**. Перед использованием камеры необходимо удалить пластиковую пленку с объектива.

## Фотосъемка

- 1. Нажмите кнопку Камера.
- Пользуясь экраном в качестве видоискателя, наведите объектив камеры на объект съемки.
- Не до конца нажмите кнопку Камера и постарайтесь держать камеру так, чтобы она не дрожала.

На экране появится мигающая серая рамка. Устройство сфокусирует камеру на объекте, который отображается в этой рамке. Когда объект будет в фокусе, прямоугольник перестанет мигать, а его цвет изменится на зеленый.

 Чтобы сделать снимок, нажмите кнопку Камера до конца. Когда устройство воспроизведет звук затвора камеры, изображение будет снято, и фотография будет отображаться на экране в течение 3 секунд.

- 5. Выберите один из следующих вариантов.
  - Нажмите ①, чтобы открыть дополнительные параметры, например сохранение изображения в качестве обоев или в качестве значка контакта.
  - Нажмите , чтобы отправить изображение.
  - Нажмите , чтобы удалить изображение.
  - Нажмите 🔄 чтобы сделать новый снимок.

СОВЕТ. Чтобы сделать снимок, также можно нажать кнопку ④.

# Фотосъемка с информацией GPS

Если установлена связь с GPS-спутниками, устройство может записывать в файл изображения данные о местоположении GPS.

- 1. Нажмите кнопку Камера.
- 2. Выберите пункт 🕅.

СОВЕТ. Перед созданием фотоснимка с информацией GPS может потребоваться некоторое время, чтобы устройство получило сигналы со спутников.

- Пользуясь экраном в качестве видоискателя, наведите объектив камеры на объект съемки.
- Нажмите и удерживайте кнопку Камера, постарайтесь держать камеру так, чтобы она не дрожала.
- 5. Чтобы сделать снимок, отпустите кнопку Камера.

Когда устройство воспроизведет звук затвора камеры, изображение будет снято.

### Запись видео

- 1. Нажмите кнопку Камера.
- Чтобы включить режим записи видео, выберите пункт <sup>10</sup>
- Пользуясь экраном в качестве видоискателя, наведите объектив камеры на объект съемки.
- 4. Чтобы начать запись, выберите пункт 🥥.

 Чтобы остановить запись, выберите пункт .

Видеозапись будет сохранена автоматически.

СОВЕТ. Чтобы найти и просмотреть видеозапись, выберите пункт

## Изменение настроек фото- и видеосъемки

- 2. Выберите один из следующих вариантов.
  - Цветовые эффекты выбор цветового эффекта для фотографий.
  - Корректировка освещения выбор условий освещения, включая пункт Автоматически.
  - Разрешение изображения выбор разрешения, в котором будут сохраняться снятые фотографии.
     Чем выше значение этого параметра, тем больше памяти потребуется для хранения фотографий.
  - Звук затвора включение или отключение звука затвора.

#### Съемка и просмотр фотографий и видеозаписей

- Автопросмотр включение или отключение автопросмотра. Снятое изображение может кратковременно отображаться на странице просмотра.
- Качество видео выбор разрешения, в котором будут сохраняться снятые видеозаписи.

**ПРИМЕЧАНИЕ**. Параметр **Качество видео** можно изменить только в том случае, если для параметра **Формат видео** установлено значение "МР4".

 Формат видео — выбор формата для сохранения видеозаписей.

**ПРИМЕЧАНИЕ**. Видеофайлы в мультимедийных сообщениях могут отправляться только в формате 3GPP.

## Просмотр изображений

- В области приложений выберите пункт Галерея.
- 2. Выберите снимок.
- Чтобы просмотреть другие изображения, нажмите стрелку.

## Просмотр видеозаписей

- В области приложений выберите пункт Галерея.
- Выберите видеозапись.
   Видеозаписи обозначены значком Q.
- 3. Выберите пункт 🔍.
- Чтобы открыть кнопки управления воспроизведением, нажмите на экран.

## Просмотреть слайд-шоу

- В области приложений выберите пункт Галерея.
- Выберите пункт => Просмотр слайд-шоу.

### Отправка изображений и видеозаписей

- 1. В области приложений выберите пункт Галерея.
- 2. Выберите изображение или видеозапись.
- 3. Выберите пункт 🖂
- Выберите функцию установки общего доступа к изображению.

## Установка обоев

Устройство позволяет выбрать и подготовить изображение для использования в качестве обоев.

- В области приложений выберите пункт Галерея.
- 2. Выберите снимок.
- Выберите пункт => Установить как > Обон.
- Перетащите края прямоугольника, чтобы обрезать фотографию.
- 5. Выберите пункт Сохранить.

### Редактирование изображений и видеозаписей

- 1. В области приложений выберите пункт Галерея.
- 2. Выберите изображение или видеозапись.
- 3. Выберите пункт 3.
- 4. Выберите один из следующих вариантов.
  - Поворот поворот фотографии влево или вправо.

 Обрезать — возможность перетащить края прямоугольника, чтобы обрезать фотографию; после этого необходимо выбрать пункт Сохранить.

Будет создан новый файл с обрезанным изображением.

 Чтобы изменить имя файла, выберите пункт Дополнительная информация >
 Переименовать изображение или Переименовать видео.

# Добавление изображения в контакт

- В области приложений выберите пункт Галерея.
- 2. Выберите снимок.
- Выберите пункт => Установить как > Фото контакта.
- 4. Выберите контакт.
- Перетащите края прямоугольника, чтобы обрезать фотографию.
- 6. Выберите пункт Сохранить.

### Навигация к месту съемки фотографии или видео

Устройство позволяет осуществить навигацию к месту съемки фотографии, в которой сохранены данные о местоположении GPS (стр. 74).

- В области приложений выберите пункт Галерея.
- 2. Выберите снимок.
- Выберите пункт 𝒫 > Старт!.

## Изменение настроек галереи

- В области приложений выберите пункт Галерея > => Настройки галереи.
- 2. Выберите один из следующих вариантов.
  - Выберите пункт Группировка, чтобы указать критерии объединения изображений в группы.
  - Выберите пункт Размер экрана, чтобы указать размер изображений при предварительном просмотре.

- Выберите пункт Порядок сортировки, чтобы указать порядок следования изображений.
- Выберите пункт Интервал слайд-шоу, чтобы указать продолжительность показа каждого изображения в слайдшоу.
- Выберите пункт Переход в слайд-шоу, чтобы указать эффект перехода при смене изображений в слайд-шоу.
- Установите флажок Повтор слайд-шоу, чтобы включить просмотр слайд-шоу несколько раз.
- Установите флажок Перемешать слайды, чтобы включить случайный порядок отображения слайдов.

## Лицензионное соглашение с конечным пользователем об использовании MPEG-4

На данный продукт распространяется лицензия из пакета MPEG-4 Visual Patent Portfolio License. предоставляющая потребителю право личного и некоммерческого использования устройства для (i) кодирования видео в соответствии со стандартом MPEG-4 ("MPEG-4 Video") и/или (ii) декодирования видео MPEG-4, созданного (закодированного) конечным пользователем в рамках личного и некоммерческого использования, и/или полученного от поставщика, обладающего лицензией МРЕС LA на предоставление видео в формате MPEG-4. Лицензия не распространяется на любое другое использование и не подразумевает его. Дополнительную информацию, включая условия рекламного, внутреннего и коммерческого использования, можно получить в компании MPEG LA, LLC. См. веб-сайт www.MPEGLA.com.

## Лицензионное соглашение с конечным пользователем об использовании AVC

На данный продукт распространяется лицензия из пакета AVC Patent Portfolio, предоставляющая потребителю право личного и некоммерческого использования устройства для (і) кодирования видео в соответствии со стандартом AVC ("AVC Video") и/или (ii) декодирования видео AVC, созданного (закодированного) конечным пользователем в рамках личного и некоммерческого использования, и/или полученного от поставщика, обладающего лицензией на предоставление видео в формате AVC. Лицензия не распространяется на любое другое использование и не подразумевает его. Дополнительную информацию можно получить в компании MPEG LA, LLC. См. веб-сайт www.MPEGLA.com

## Инструменты планирования

Телефон поддерживает синхронизацию с компьютером, учетной записью Google или Exchange, что позволяет поддерживать актуальность почтового ящика, контактов и календаря во всех местоположениях (стр. 90).

## Календарь

#### Просмотр встречи

- В области приложений выберите пункт Календарь.
- Выберите один из предлагаемых вариантов (если необходимо).
  - — просмотр текущего дня. Число в кружочке обозначает текущую дату месяца.
  - просмотр повестки предстоящей встречи.
  - встречи на сегодня.
  - выбор даты в календаре на месяц.

- или выбор другого дня или месяца.
- Выберите встречу для просмотра дополнительной информации.

#### Создание встречи

- В области приложений выберите пункт Календарь.
- Выберите пункт +
- 3. Выберите пункт **Тема**, введите тему и нажмите **Готово**.
- Выберите пункт Местоположение, а затем выберите функцию ввода местоположения.
  - Введите полный адрес или имя местоположения и выберите пункт Готово.
  - Выберите пункт Добавить местоположение, укажите местоположение на карте и выберите пункт Выбрать это местоположение > Готово.
  - Выберите пункт Добавить местоположение, нажмите (Ф), укажите местоположение на карте и выберите пункт Выбрать это местоположение > Готово.

- 5. Укажите продолжительность встречи.
  - Укажите время начала и окончания.
  - Если встреча продлится целый день, установите флажок Весь день.
- Выберите пункт Напоминание, укажите время напоминания и выберите пункт Сохранить (если необходимо).
- Выберите пункт Повтор, укажите частоту проведения встречи, а затем выберите пункт Сохранить (если необходимо).
- Если на устройстве содержится несколько календарей, выберите пункт Календарь, чтобы указать нужный.
- Выберите пункт Примечание, чтобы ввести комментарий к встрече (необязательно).
- Чтобы пригласить людей на встречу, выберите пункт Приглашения (если необходимо).

Приглашать людей на встречу могут пользователи учетной записи Google или Exchange ActiveSync.

11. Выберите пункт Сохранить.

## Навигация по маршруту к месту проведения встречи

Если в информации о встрече указано место ее проведения, устройство позволяет осуществить навигацию к этому местоположению.

- В области приложений выберите пункт Календарь.
- 2. Выберите встречу.
- 3. Выберите пункт ℬ > Старт!.

### Просмотр документа

Средство просмотра документов поддерживает следующие типы файлов: Microsoft® Word, Excel®, PowerPoint®, Adobe® PDF, HTML и простой текст. Подробную информацию о передаче файлов см. на стр. 92.

 В области приложений выберите пункт Просмотр документа. СОВЕТ. Чтобы отобразить файлы определенного типа, выберите пункт Показать файлы по типу и укажите нужный тип.

2. Выберите документ.

**ПРИМЕЧАНИЕ**. Устройство позволяет открывать документы, которые прикреплены к сообщениям электронной почты, или ссылка на которые содержится на вебстранице.

- 3. Выберите один из предлагаемых вариантов.
  - или переход на одну страницу назад или вперед.
  - Страница ввод номера страницы.
  - Чтобы увеличить масштаб, нажмите двумя пальцами в середине экрана и разведите их.
  - Чтобы уменьшить масштаб, нажмите двумя пальцами на противоположных краях страницы и сведите их.

- В>Поиск поиск по документу.
- Повернуть поворот документа на 90° по часовой стрелке.
- => Отправить отправка документа.

#### Поиск по документу

- Откройте документ в программе просмотра документов (стр. 81).
- 2. Выберите пункт => Поиск.
- 3. Введите слово для поиска.
- Выберите пункт 
   Выберите пункт
- Чтобы найти нужное слово ранее или далее по тексту, выберите пункт « или ».
- Чтобы закрыть строку поиска, нажмите значок 2.

## Просмотр прогноза погоды

Данная услуга доступна не во всех регионах. Для использования этой функции необходимо соединение передачи данных. За подключение телефона к Интернету и передачу данных взимается обычная плата.

**COBET**. Сведения об изменении единиц измерения см. на стр. 109.

1. В области приложений выберите пункт Погода.

На экране появится информация о текущих погодных условиях и прогноз на шесть дней.

 Чтобы просмотреть подробный прогноз на определенный день, нажмите нужный день.

## Просмотр прогноза погоды в других городах

- 2. Введите название города.
- 3. Выберите пункт Готово.
- 4. Выберите город.
- 5. Выберите пункт Готово.
- Чтобы просмотреть прогноз погоды в избранных городах, выберите пункт или

## Часы

Сведения об изменении времени или часовых поясов вручную см. на стр. 108.

#### Добавление городов в список

- В области приложений выберите пункт Часы > □> +.
- 2. Начните вводить название города.
- 3. Выберите пункт Готово.
- 4. Выберите город.

#### Установка сигнала будильника

- В области приложений выберите пункт Часы > З - Добавить будильник.
- Выберите пункт Сообщение будильника, введите сообщение для будильника и нажмите OK.
- 3. Выберите пункт Старт, укажите время будильника и нажмите Готово.
- Если потребуется, выберите пункт Повтор, укажите частоту повтора будильника и нажмите OK.
- 5. Установите флажок Включено.
- Выберите пункт Мелодия, укажите мелодию и нажмите Готово (необязательно).
- 7. Выберите пункт Сохранить.

#### Управление будильниками

- Чтобы включить или отключить будильник, установите или снимите расположенный рядом с ним флажок.
- Чтобы удалить будильник, нажмите на него, а затем выберите пункт > Удалить будильник.
- Во время воспроизведения сигнала будильника выберите пункт Отложить, чтобы сигнал повторно прозвучал через 10 минут, или выберите пункт Закрыть.

#### Секундомер

- В области приложений выберите пункт Часы > <sup>™</sup>
- Чтобы запустить секундомер, выберите пункт Начать.
- Выберите пункт Круг, чтобы зарегистрировать время на один круг или отрезок (необязательно).
- 4. Чтобы остановить секундомер, выберите пункт **Остановить**.
- Чтобы просмотреть подробные данные, выберите пункт Круг или Отрезок (необязательно).
- Чтобы сбросить секундомер, выберите пункт Сброс (необязательно).

#### Просмотр карты мира

 В области приложений выберите пункт Часы > .

На глобусе отображаются области дня и ночи по всему миру.

- 2. Выберите один из предлагаемых вариантов.
  - Перетащите глобус, чтобы изменить скорость или направление вращения.
  - Чтобы остановить глобус, нажмите на него.
    - Когда глобус остановится, нажмите на него еще раз, чтобы просмотреть двухмерную карту.
    - Нажмите на карту, чтобы вновь просмотреть глобус.

## Конвертер

#### Преобразование единиц

- В области приложений выберите пункт Конвертер.
- Нажмите кнопку рядом с надписью Преобразовать.
- 3. Выберите тип единиц для преобразования.
- 4. Выберите пункт Готово.
- 5. Выберите единицу измерения.
- 6. Выберите тип единицы.
- 7. Выберите пункт Готово.
- 8. Выберите число.
- Введите значение для преобразуемых единиц.
- 10. Выберите пункт Готово.

СОВЕТ. Чтобы очистить значение, выберите пункт > Очистить.

#### Конвертация валюты

- В области приложений выберите пункт Конвертер.
- Нажмите кнопку рядом с надписью Преобразовать.
- 3. Выберите пункт Валюта > Готово.
- 4. Нажмите кнопку Валюта.

**COBET**. Чтобы просмотреть список всех валют, перетащите ярлык.

- 5. Выберите валюту.
- 6. Выберите пункт Готово.
- Выберите количество конвертируемых единиц.
- 8. Введите количество.
- 9. Выберите пункт Готово.

#### Обновление курсов валют

Для использования этой функции необходимо соединение передачи данных.

- 1. В области приложений выберите пункт Конвертер.
- Нажмите кнопку рядом с надписью Преобразовать.
- Выберите пункт Валюта > Готово > Обновить.

#### Установка курсов валют вручную

- В области приложений выберите пункт Конвертер.
- Нажмите кнопку рядом с надписью Преобразовать.
- 3. Выберите пункт Валюта > Готово.
- 4. Нажмите кнопку Валюта.
- Выберите валюту, для которой необходимо указать курс, и нажмите Готово.

- Если необходимо, повторите пункт 5, чтобы указать другую валюту.
- 7. Выберите пункт => Вручную.
- Перейдите на вкладку "Преобразование", чтобы изменить курс валюты.
- 9. Выберите "Курс валюты".
- 10. Введите новый курс и выберите пункт Готово.

## Проверка сведений об авиарейсах

Для использования этой функции необходимо соединение передачи данных. За подключение телефона к Интернету и передачу данных взимается обычная плата.

- 1. В области приложений выберите пункт Сведения об авиарейсах.
- 2. Выполните поиск.
  - Текущее местоположение поиск рейсов в близлежащем аэропорту.

 Другой город — поиск рейсов в аэропорту выбранного города.

Отобразится список аэропортов. Крупные аэропорты указываются первыми, а все остальные аэропорты приводятся в порядке удаления (сортируются по расстоянию).

3. Выберите аэропорт.

**СОВЕТ**. Чтобы просмотреть аэропорт на карте, выберите пункт 🖗.

- 4. Выберите один из предлагаемых вариантов.
- 5. Выберите рейс.

## Поиск расписания фильмов

Данная услуга доступна не во всех регионах. Для использования этой функции необходимо соединение передачи данных. За подключение телефона к Интернету и передачу данных взимается обычная плата.

#### Поиск фильма по названию

- В области приложений выберите пункт Расписание фильмов > Кино.
- При необходимости укажите нужную дату при помощи стрелок.
- 3. Выберите фильм.
- 4. Выберите пункт Кинотеатры.
- 5. Выберите кинотеатр.
- 6. Выберите один из предлагаемых вариантов.

#### Поиск фильма по кинотеатру

- В области приложений выберите пункт Расписание фильмов > Кинотеатры.
- 2. Выберите кинотеатр.

- При необходимости укажите нужную дату при помощи стрелок.
- 4. Выберите фильм.
- 5. Выберите один из предлагаемых вариантов.

#### Навигация по маршруту к кинотеатру

После того как вы выбрали фильм и кинотеатр, устройство позволяет проложить маршрут к нужному местоположению.

Нажмите Старт!.

#### Назначение встречи для фильма

После того как вы выбрали фильм и кинотеатр, устройство позволяет назначить встречу на время начала фильма.

- Выберите пункт => Напомнить.
- 2. Выберите время начала фильма.

# Подключение к другим устройствам

## Синхронизация устройства с компьютером

Функция синхронизации позволяет переносить контакты и события календаря на устройство.

## Загрузка и установка приложения Garmin-Asus PC Sync

**ПРИМЕЧАНИЕ**. Приложение Garmin-Asus PC Sync не совместимо с компьютерами Mac<sup>®</sup>.

- 1. Перейдите на веб-сайт www.garminasus.com/pcsync.
- Следуйте представленным на экране инструкциям, чтобы загрузить и установить приложение Garmin-Asus PC Sync.

#### Синхронизация с компьютером

- Убедитесь, что на компьютере установлено приложение Garmin-Asus PC Sync.
- Подключите разъем mini-USB к гнезду mini-USB в нижней части устройства (а не подставки).
- 3. Подключите кабель к компьютеру.

Откроется страница "USB подключен".

ПРИМЕЧАНИЕ. Если страница "USB подключен" не появится на экране, откройте строку уведомлений и выберите пункт USB подключен.

4. Выберите пункт Синхронизация.

Контакты, события календаря и задачи из приложения Microsoft Outlook® будут синхронизированы со списком контактов и записями календаря на устройстве.

## Синхронизация устройства с сервером Exchange

Устройство позволяет синхронизировать контакты, записи календаря и сообщения электронной почты с учетной записью Exchange ActiveSync. Для использования этой функции необходимо подключение для передачи данных. Обратитесь к сетевому администратору, чтобы получить необходимую информацию о сети.

Дополнительные сведения о настройке учетной записи Exchange ActiveSync см. на стр. 57.

Телефон позволяет выбрать типы синхронизируемых данных (электронная почта, контакты и календарь), а также метод синхронизации (стр. 106).

## Синхронизация с учетной записью Google™

Данные в учетной записи Google можно синхронизировать с календарем, контактами и службами Google Mobile.

- 2. Выберите один из следующих вариантов.
  - Выберите пункт Вход, чтобы войти в существующую учетную запись Google. Введите свое имя пользователя и пароль, нажмите Вход.
  - Выберите пункт Создать, чтобы создать новую учетную запись Google. Следуйте инструкциям на экране.
- Выберите тип данных, которые необходимо синхронизировать.

Данные в учетной записи Google будут автоматически синхронизированы с приложениями на устройстве.

#### Удаление учетной записи Google

На главном экране нажмите Настройки > Учетные записи и синхронизация > Google > Удалить учетную запись.

## Технология Bluetooth

Технология Bluetooth позволяет подключаться к другим устройствам по беспроводной связи.

#### Включение функции Bluetooth

- На главном экране нажмите => Настройки > Менеджер беспроводного соединения > Bluetooth.
- 2. Установите флажок Bluetooth.

#### Сопряжение с другим устройством

Устройство позволяет устанавливать сопряжение с другими устройствами, поддерживающими технологию Bluetooth.

- Переведите устройство, с которым необходимо установить сопряжение, в режим обнаружения/сопряжения.
- На главном экране нажмите ≡> Настройки > Менеджер беспроводного соединения > Bluetooth.
- 3. Установите флажок Bluetooth.
- 4. Установите флажок Видимый.

5. Выберите пункт Поиск устройств.

**ПРИМЕЧАНИЕ**. Возможно, вам придется подождать несколько секунд, пока не появятся имена устройств.

- Выберите в списке устройство, с которым необходимо установить сопряжение.
- 7. Введите пароль доступа к устройству.
- 8. Выберите пункт ОК.

## Подключение к сопряженному устройству

Подключение к устройству будет возможно только после установки сопряжения с ним.

- На главном экране нажмите => Настройки > Менеджер беспроводного соединения > Bluetooth.
- 2. Выберите сопряженное устройство.
- 3. Выберите пункт Подключить.

#### Изменение имени устройства

Устройство позволяет изменить имя, которое идентифицирует его на других Bluetoothустройствах.

- На главном экране нажмите ⊟> Настройки > Менеджер беспроводного соединения > Bluetooth.
- 2. Выберите пункт Имя устройства.
- 3. Введите имя.
- 4. Выберите пункт Сохранить.

#### Отключение устройства

- На главном экране нажмите => Настройки > Менеджер беспроводного соединения > Bluetooth.
- 2. Выберите устройство.
- 3. Выберите пункт Отключить.

Устройство будет отключено, но установленное с ним сопряжение сохранится.

#### Удаление сопряженного устройства

- На главном экране нажмите => Настройки > Менеджер беспроводного соединения > Bluetooth.
- 2. Выберите один из следующих вариантов.
  - Выберите устройство и нажмите Разъединить.

 Нажмите > Очистить список устройств, чтобы удалить все устройства.

## Удаление всех сопряженных устройств

На главном экране нажмите Настройки > Менеджер беспроводного соединения > Bluetooth > Список устройств > Да.

## Передача файлов

Устройство поддерживает передачу файлов, в том числе MP3 и JPEG.

- 1. Вставьте карту памяти microSD (стр. 2).
- Подключите разъем mini-USB к гнезду mini-USB в нижней части устройства (а не подставки).
- Подключите кабель к компьютеру. Откроется страница "USB подключен".
- 4. Выберите пункт Передача файла.

ПРИМЕЧАНИЕ. Если страница "USB подключен" не появится на экране, откройте строку уведомлений и выберите пункт USB подключен. В списке дисков компьютера появятся два новых диска (тома). Один из них внутренняя память устройства. Другой карта памяти.

 Скопируйте и вставьте нужные файлы в соответствующие папки на этих новых дисках.

#### Режим передачи файлов

#### предупреждение

Если назначение файла вам неизвестно, не удаляйте его. В памяти устройства хранятся важные системные файлы, которые не подлежат удалению. Особую осторожность необходимо проявить при обращении с файлами в папках с именем "Garmin".

Кроме того, режимом передачи файлов может называться режим накопителя USB. В режиме передачи файлов можно добавлять файлы на устройство. Для использования режима передачи файлов устанавливать приложение Garmin-Asus PC Sync на компьютере не обязательно.

#### Типы файлов изображений и видеозаписей

Устройство поддерживает следующие типы файлов.

- Изображения: JPEG, PNG, BMP, GIF
- Видео: 3GP, WMV, MP4

## Технология Wi-Fi

Технология Wi-Fi позволяет подключаться к Интернету. Для использования Wi-Fi необходимо находиться в зоне действия сети Wi-Fi (точки доступа Wi-Fi).

#### Подключение к сети Wi-Fi

- На главном экране нажмите => Настройки > Менеджер беспроводного соединения > Wi-Fi.
- 2. Установите флажок Wi-Fi.

Устройство выполнит поиск сетей Wi-Fi.

 При необходимости выберите пункт Поиск сетей Wi-Fi.

#### Подключение к другим устройствам

- 4. Выберите сеть.
- Если понадобится, введите ключ шифрования сети.
- 6. Выберите пункт Подключить.
- При необходимости введите имя пользователя и пароль.

#### Добавление сети

Устройство позволяет добавлять сети, не поддерживающие широковещательную рассылку, и другие сети, которые не обнаруживаются автоматически.

- На главном экране нажмите => Настройки > Менеджер беспроводного соединения > Wi-Fi.
- Установите флажок Wi-Fi.
- Нажмите значок 🖬 рядом с пунктом Добавить сеть Wi-Fi.
- 4. Выберите поле Сетевой SSID.
- Введите SSID (идентификатор) нужной сети и выберите пункт Готово.

- 6. Нажмите поле Безопасность.
- 7. Выберите тип безопасности.
- Введите пароль, затем выберите пункт Готово.
- 9. Выберите пункт Сохранить.

#### Удаление сохраненной сети

После установки подключения к сети Wi-Fi устройство сохраняет ее настройки для использования в дальнейшем. Сохраненные сети отображаются в списке сетей даже в том случае, если устройство находится за пределами их зоны действия.

- На главном экране нажмите => Настройки > Менеджер беспроводного соединения > Wi-Fi.
- 2. Выберите сеть.
- 3. Выберите пункт Очистить.

## Настройка устройства

## Менеджер беспроводного соединения

На главном экране нажмите **В** > **Настройки** > **Менеджер беспроводного соединения**.

- Режим полета см. стр. 24.
- Wi-Fi см. стр. 93.
- Данные см. ниже.

ПРИМЕЧАНИЕ. Если для этого параметра соединения передачи данных выбрано значение Вкл., может взиматься плата.

- Bluetooth см. стр. 91.
- VPN настройка виртуальной частной сети (VPN) и подключение к ней. Необходимую для этого информацию можно получить у администратора вашей сети.

#### Настройки передачи данных

#### ПРЕДУПРЕЖДЕНИЕ

При использовании передачи данных во время роуминга поставщик услуг может взимать дополнительную плату.

На главном экране нажмите => Настройки > Менеджер беспроводного соединения > Данные.

• Соединение передачи данных — включение передачи данных.

**ПРИМЕЧАНИЕ**. Если для этого параметра соединения передачи данных выбрано значение **Вкл.**, может взиматься плата.

 Интернет-роуминг — включение передачи данных во время роуминга.

**ПРИМЕЧАНИЕ**. При использовании передачи данных во время роуминга поставщик услуг может взимать дополнительную плату.

 Общий доступ к Интернету предоставление компьютеру доступа к Интернету, если телефон подключен к ПК через USB-кабель.

#### Настройка устройства

- Настройки сети выбор предпочтительного типа сети.
- Имена точек доступа просмотр подключенных точек доступа для передачи данных.

## Настройки звука

На главном экране нажмите **= > Настройки** > Звук и экран.

- Уровни громкости настройка громкости для всех выходных устройств.
- Мелодии выбор мелодии для звонка.
- Уведомления настройка мелодии для уведомлений, например о текстовых сообщениях.
- Стиль звонка выбор стиля звонка: только звонок, только вибрация, звонок + вибрация или беззвучный.
- Звук при нажатии воспроизведение звуков при наборе номера.

- Звук нажатия на экран воспроизведение звука при нажатии на экране
- Обратная связь включение вибрации устройства при нажатии некоторых программных кнопок.
- Оповещения карты SD включение вибрации устройства при вставке или извлечении карты памяти.

### Настройки экрана

На главном экране нажмите **= > Настройки** > Звук и экран.

- Яркость изменение яркости экрана.
   Уменьшение яркости способствует экономии заряда батареи. Автоматическая яркость — установка яркости в зависимости от уровня освещенности.
- Цветовой режим возможность установить светлый (Дневной) или темный (Ночной) фон или включить автоматический переход из одного режима в другой в

зависимости от времени восхода и заката солнца в текущем местоположении (Авто).

- Время отключения экрана настройка автоматического отключения экрана через установленный период времени неактивности.
- Ориентация включить поворот изображения на экране телефона при повороте устройства.
- Анимация анимация при открытии и закрытии окон.
- Снимок экрана возможность создать снимок экрана устройства.

#### Создание снимка экрана

- На главном экране нажмите ≡> Настройки > Звук и экран > Снимок экрана.
- 2. Чтобы сделать снимок экрана, нажмите кнопку Камера.

Снимки экрана сохраняются в папке Screenshot на устройстве.

## Настройки телефона

На главном экране нажмите **=** > **Настройки** > **Телефон**.

- Вызов в режиме ожидания см. стр. 20.
- Переадресация вызовов см. стр. 23.
- Блокировка вызовов см. стр. 23.
- Идентификатор абонента установка параметров отправки идентификатора абонента при исходящих вызовах.
- Номер голосовой почты установка номера для доступа к голосовой почте; обычно он совпадает с номером телефона.
- ТТҮ— включение режима ТТҮ (телетайпа для слабослышащих). Для использования этой функции необходим адаптер ТТҮ (номер по каталогу 010-11371-04), который можно приобрести на веб-сайте www.garminasus.com/a50/tty\_adapter.
- Режим слухового аппарата оптимизация динамика телефона для использования в качестве слухового аппарата.

#### Настройка устройства

- Ограниченный набор включение режима, при котором на устройстве можно набирать только указанные номера телефонов.
- Операторы сети поиск местных сетей.

#### Включение ограниченного набора и добавление номеров

Чтобы изменить настройки ограниченного набора (FDN), необходимо получить у поставщика услуг PIN-код для ограниченного набора номеров (FDN PIN) с данной SIM-карты.

- Введите PIN-код для FDN и выберите пункт Сохранить.
- Выберите пункт Управление номерами ограниченного набора > ⊟> Добавить контакт.
- 4. Введите имя и номер и нажмите Сохранить.

 Введите PIN-код для FDN, чтобы добавить контакт в список ограниченного набора.

**ПРИМЕЧАНИЕ**. Чтобы отключить ограниченный набор, необходимо ввести PIN-код для FDN.

## Главный экран

- Стиль основного экрана выбор стиля основного экрана: Classic или Breeze, в котором используются панели.
- Изменение обоев см. стр. 10.

### Настройки навигации

- Голос выбор языка голосовых подсказок и сообщений.
- Служба трафика включение службы информации о трафике.
- Безопасный режим предотвращает ввод данных во время движения транспортного средства.
- Фоновые данные включение передачи

данных в фоновом режиме подключаемыми службами Garmin.

## Изменение голосовых подсказок при навигации

- 2. Выберите язык.
- 3. Выберите пункт ОК.

#### Отключение службы трафика

- На главном экране нажмите ≡> Настройки > Навигация.
- Снимите флажок Служба трафика, чтобы отключить передачу информации о трафике.

#### Настройки навигации в режиме "Автомобиль" и "Пешеход"

Устройство позволяет установить разные настройки для режимов навигации "Автомобиль" и "Пешеход".

На главном экране нажмите **=** > **Настройки** > **Навигация**.

- Выбор маршрута установка параметров вычисления маршрута.
- Детализация карт установка уровня детализации карты. При высоком уровне детализации отрисовка карт может замедлиться.
- Вид карты установка перспективы на странице карты.
  - По треку отображение двухмерной карты (2-D); при этом текущее направление движения отображается вверху.
  - На север отображение карты 2-D; при этом направление на север отображается вверху.
  - 3-D отображение трехмерной карты; при этом текущее направление движения отображается вверху (по умолчанию).
- Нежелательные элементы типы дорог и маневров, которые устройство должно избегать при создании маршрутов (только в режиме "Автомобиль").
- Тип уведомления установка способа уведомления о поворотах (только в режиме

#### Настройка устройства

"Пешеход").

- Транспортное средство или Аватар изменение значка, отображающего текущее местоположение на карте.
- Автонастройка яркости автоматическое уменьшение яркости подсветки при навигации.
- Путевой журнал отображение пути следования на карте.

#### Изменение настроек общественного транспорта

Настройки общественного транспорта можно выбирать, если на устройство загружены карты cityXplorer.

- Выберите типы общественного транспорта, которые следует использовать при навигации.

#### Отключение точек сближения

Если в устройство загружены точки сближения, например камеры безопасности или пользовательские объекты, их отображение можно отключить, не удаляя данные о них с устройства.

- Снимите флажки для тех точек сближения, которые необходимо отключить.

#### Загрузка камер безопасности

## <u> Предостережение</u>

Компании Garmin и ASUS не несут ответственность за точность и последствия использования баз данных пользовательских объектов или баз данных камер безопасности.

Эта услуга может быть доступна в рамках платной подписки. Данная услуга доступна не во всех регионах. Для использования этой функции необходимо соединение передачи данных.
- На главном экране нажмите => Настройки > Навигация > Загрузить камеры безопасности.
- 2. Выберите регион или регионы.
- 3. Выберите пункт Загрузить.

## Просмотр информации о карте

На главном экране нажмите => Настройки > Навигация > => Сведения о карте.

Будет выведен список установленных карт.

**ПРИМЕЧАНИЕ**. Чтобы включить или отключить карту, установите или снимите расположенный рядом с ней флажок.

# Настройки учетной записи электронной почты

На главном экране нажмите **=** > **Настройки** > Электронная почта и выберите учетную запись.

 Информация об учетной записи сведения об этой учетной записи, включая пароль (стр. 59).

- Интервал проверки электронной почты — установка частоты проверки новых сообщений.
- Синхронизировать электронную почту за прошедшие даты — установка продолжительности времени, за которое выполняется синхронизация электронной почты.
- Синхронизировать календарь за прошедшие даты — установка продолжительности времени, за которое выполняется синхронизация календаря.
- Уведомления электронной почты установка уведомлений о получении электронной почты.
- Выбрать звонок
- Вибрация
- Использовать подпись
- Подпись стр. 59.

# Настройки контактов

На главном экране нажмите **=** > **Настройки** > **Контакты**.

- Сортировать по сортировка контактов по имени или фамилии.
- Скрыть контакты без номера телефона не отображать контакты, в которых не указаны телефонные номера.

# Настройки календаря

На главном экране нажмите **=** > **Настройки** > Календарь.

- Установить время напоминания по умолчанию — установка времени по умолчанию, за которое устройство должно уведомлять о предстоящих встречах.
- Стиль напоминания установка мелодии для уведомления о предстоящих встречах.
- Установить мелодию напоминания установка мелодии для уведомления о предстоящих встречах.

- Установить время повтора установка времени, через которое будет выдано повторное уведомление, после нажатия пункта Отложить в ответ на уведомление календаря.
- Вибрация установка режима вибрации для уведомления о предстоящих встречах.

# Настройки сообщений

На главном экране нажмите **=** > **Настройки** > Сообщения.

- Отчеты о доставке запрос отчета о доставки всех отправленных SMS/MMSсообщений.
- Управление сообщениями SIM-карты копирование или удаление SMS-сообщений, хранящихся на SIM-карте.
- Центр обслуживания изменение номера центра обслуживания SMS (если необходимо).
- Отчеты о прочтении запрос отчета о прочтении всех отправленных MMSсообщений.

- Автополучение автоматическое получение MMS-сообщений, если устройство не находится в роуминге.
- Автополучение в роуминге автоматическое получение MMS-сообщений в роуминге.
- Режим создания ограничение размера и типов вложений в MMS-сообщения для совместимости с настройками поставщика услуг.
- Уведомления уведомления о получении сообщений в строке состояния.
- Выбрать звонок установка мелодии, которая должна воспроизводиться при получении сообщения.
- Вибрация установка режима вибрации при получении сообщения.
- Служба широковещательных сообщений стр. 56.

# Настройки браузера

# Общие настройки браузера

На главном экране нажмите => Настройки > Браузер.

- Установить домашнюю страницу установка домашней страницы браузера (стр. 68).
- Блокировать всплывающие страницы блокировка всплывающих окон во время просмотра веб-страниц.
- Автоподбор масштаба изменение размера веб-страниц с учетом размера окна.
- Загрузить изображения просмотр изображений на веб-страницах.
- Размер текста установка размера текста на веб-страницах, отображаемых в браузере.
- Включить JavaScript включение поддержки JavaScript.
- Обработка ссылок на карты выбор способа открытия ссылок на карты.
  - Включить поддержку открытие

# Настройка устройства

URL на картах Garmin.

 Установить по умолчанию открытие URL на картах Garmin по умолчанию.

### Настройки конфиденциальности браузера

На главном экране нажмите **=** > Настройки > Браузер.

- Принимать Cookie
- Запоминать данные форм
- Очистить кэш
- Очистить журнал
- Очистить Cookie
- Очистить данные форм

# Настройки безопасности браузера

На главном экране нажмите **=** > **Настройки** > **Браузер**.

 Запоминать пароли — сохранение имен пользователя и паролей для веб-сайтов.

- Показывать предупреждения вывод предупреждений при обнаружении проблем с безопасностью на веб-сайтах.
- Очистить пароли удаление всех данных о паролях.

# Настройки быстрого поиска

На главном экране нажмите **= > Настройки** > Быстрый поиск.

- Источники поиска выбор элементов для поиска при помощи виджета "Поиск".
- Удалить ярлыки для поиска удаление ярлыков на недавно выбранные результаты поиска.
- Настройки поиска Google изменение настроек поиска для мобильных служб Google.

# Управление приложениями

# ПРЕДУПРЕЖДЕНИЕ

Восстановление данных, удаленных при очистке, невозможно.

> На экран будет выведен список приложений с указанием объема памяти, занимаемого каждым из них.

- Чтобы упорядочить или отфильтровать список, выберите пункт (необязательно).
- Выберите приложение для просмотра сведений о нем, включая занимаемый объем памяти, размер кэша, настройки по умолчанию и установленные разрешения.
- Выберите один или несколько из предлагаемых вариантов.
  - Выберите пункт Удалить, чтобы отменить установку приложения на устройстве (если доступно).

- Очистить данные очистка всех сохраненных данных приложения.
- Очистить кэш очистка кэша приложения.
- Удалить настройки по умолчанию очистка настроек по умолчанию.
- Выберите пункт Принудительная остановка, чтобы закрыть приложение.

# Разрешение установки приложений

На устройстве можно разрешить установку приложений, полученных не только с Android™ Market, но и из других источников.

- На главном экране нажмите ≡> Настройки > Управление приложениями.
- 2. Установите флажок **Неизвестные** источники.

# Настройки учетных записей и синхронизации

На главном экране нажмите **=** > **Настройки** > **Учетные записи и синхронизация**.

- Фоновые данные включение отправки и приема данных приложениями (например, электронной почтой) в любое время.
- Автосинхронизация включение автоматической синхронизации данных приложениями (например, электронной почтой) с сервером.
- Выберите учетную запись, чтобы изменить настройки синхронизации.

Сведения о настройках учетной записи электронной почты см. на стр. 101.

# Настройки безопасности и местоположения

На главном экране нажмите **=** > **Настройки** > **Безопасность и местоположение**.

- Мое место парковки сохранение места парковки при извлечении устройства из крепления во время питания от внешнего источника.
- Использовать беспроводные сети определение местоположения на основе сетей Wi-Fi и сотовых сетей.
- Спутники GPS определение местоположения по GPS-спутникам.

# Графический ключ разблокировки экрана

Если включена функция графического ключа разблокировки экрана, то для снятия блокировки устройства необходимо ввести особый графический ключ. Связь со службами экстренной помощи возможна без ввода графического ключа.

- На главном экране нажмите ≡> Настройки > Безопасность и местоположение > Установить шаблон разблокировки.
- Следуйте приведенным на экране инструкциям, чтобы создать графический ключ разблокировки.

Если вы забыли графический ключ, обратитесь в службу поддержки продукта. Устройство можно будет разблокировать, однако при этом вся личная информация будет удалена. Дополнительную информацию см. на стр. 110.

# Блокировка SIM-карты

Эти настройки позволяют включить запрос PIN-кода для доступа ко всем функциям устройства, кроме связи со службами экстренной помощи. Для связи со службами экстренной помощи вводить PIN-код не потребуется. При извлеченной SIM-карте можно использовать все функции устройства, кроме телефонной связи.

- На главном экране нажмите ≡> Настройки > Безопасность и местоположение > Настройка блокировки SIM-карты > Заблокировать SIM-карту.
- 2. Введите PIN-код и выберите пункт OK.

Если вы забыли PIN-код своей SIM-карты, обратитесь к поставщику услуг для получения личного ключа разблокировки (PUK).

## Отображение паролей при вводе

- На главном экране нажмите => Настройки > Безопасность и местоположение.
- 2. Установите флажок Показывать пароли.

## Установка пароля хранилища регистрационных данных

Устройство позволяет сохранять регистрационные данные (пароли, сертификаты) для быстрого доступа к ним.

- На главном экране нажмите => Настройки > Безопасность и местоположение > Установить пароль.
- 2. Введите пароль, затем выберите пункт ОК.

Использовать защищенные учетные данные — этот параметр устанавливается автоматически.

# Изменение языка текстовых надписей

**ПРИМЕЧАНИЕ**. Изменение языка текстовых надписей не приводит к изменению языка отображения данных карты, например, названий улиц и объектов, а также данных, введенных пользователем.

- На главном экране нажмите ≡> Настройки > Язык и клавиатура > Язык.
- Выберите язык отображения текста на экране.

# Настройки клавиатуры

На главном экране нажмите **= > Настройки** > **Язык и клавиатура**.

- Завершение текста отображение предлагаемых слов во время ввода текста.
- Автокапитализация автоматический ввод первого слова в поле с большой буквы.
- Включить клавиатуры включение клавиатур для других языков.

# Настройки даты и времени

На главном экране нажмите **=** > **Настройки** > **Дата и время**.

 Автоматически — использование настроек даты и времени из сети.

Если снять флажок **Автоматически**, можно будет изменить следующие элементы.

- Установить дату ввод даты вручную.
- Установить время ввод времени вручную.
- Установить часовой пояс ввод часового пояса вручную.
- Формат даты установка формата отображения даты.
- Формат времени установка формата отображения: 12-часовой, 24-часовой или UTC.

# Единицы измерения

На главном экране нажмите **=** > **Настройки** > Единицы измерения.

- Расстояние единицы измерения расстояния.
- Температура единицы измерения температуры.
- Координаты единицы измерения для формата координат.

# Настройки конфиденциальности

На главном экране нажмите **=** > **Настройки** > Конфиденциальность.

**ПРИМЕЧАНИЕ**. Для передачи данных о вашем местоположении и обратной связи необходима дополнительная подписка; за передачу данных может взиматься плата.

- Передавать данные Google разрешить приложениям Google использовать сведения о местоположении.
- Обратная связь по вопросам, связанным с подключаемыми службами — разрешить Garmin-Asus сбор данных о вашей скорости, направлении движения и местоположении и отправку этих данных (при полном соблюдении вашей анонимности) стратегическим партнерам и поставщикам услуг с целью повышения качества контента, передаваемого на ваше устройство.

# Очистка всех данных пользователя

# предупреждение

При выполнении этого процесса происходит восстановление всех заводских значений настроек, а все данные пользователя удаляются.

Все хранящиеся в устройстве данные, например сохраненные местоположения, фотографии и контакты, стираются.

Все приобретенные и загруженные приложения удаляются. Вам потребуется возможность повторно загрузить и установить эти приложения.

Картографические данные не стираются.

Восстановление данных, удаленных при очистке, невозможно.

На главном экране нажмите => Настройки > Конфиденциальность > Полная очистка.

# Изменение настроек памяти

- На главном экране нажмите ≡> Настройки > Носитель.
- Прокрутите экран, чтобы просмотреть данные об общем объеме памяти и о доступном объеме памяти каждого типа.
- 3. Выберите пункт Носитель по умолчанию.
- 4. Выберите пункт Встроенная память или Карта памяти SD.
- 5. Выберите пункт Сохранить.

# Просмотр сведений о программном обеспечении

- На главном экране нажмите ≡> Настройки > О системе.
- 2. Выберите нужный элемент.

# Приложение

# Связь со спутниками

В верхнем правом углу строки состояния отображается значок состояния GPS, который обозначает интенсивность сигнала GPS. Если имеется хотя бы одна полоска зеленого цвета, это означает, что устройство принимает сигналы спутников. Чем больше зеленых полосок **с**, тем выше интенсивность сигнала GPS. Если устройство не принимает сигнал GPS, отображается значок **с**.

Сведения об устранении неполадок с приемом сигнала спутников см. на стр. 117.

# Просмотр подробной информации о сигнале GPS

- В области приложений выберите пункт Где я?.
- Нажмите всплывающее информационное сообщение.
- 3. Выберите пункт => Сведения о спутниках.

# Подключаемые службы

Подключаемые службы используются для поиска информации, связанной с местоположением: данных о заторах на дороге, прогнозов погоды, сведений об авиарейсах.

Эти службы доступны не во всех регионах. Для использования подключаемых служб необходима услуга передачи данных. За подключение телефона к Интернету и передачу данных взимается обычная плата.

Дополнительные услуги могут быть доступны по подписке. Дополнительные сведения см. на веб-сайте www.garminasus.com.

# Данные о состоянии аккумулятора

Значок в строке состояния служит индикатором уровня заряда встроенного источника питания. Чтобы повысить точность показаний индикатора заряда аккумулятора, рекомендуется полностью зарядить аккумулятор, затем полностью зарядить. Для обеспечения наилучших результатов не отсоединяйте устройство до полного завершения процесса зарядки.

# Продление времени работы от аккумулятора

- На главном экране нажмите Настройки > Звук и экран > Яркость, чтобы отключить подсветку экрана.
- На главном экране нажмите => Настройки > Экран > Время отключения экрана, чтобы сократить время до выключения.
- Не оставляйте устройство в зоне действия прямых солнечных лучей.
- Не подвергайте устройство длительному воздействию высоких температур.

## Замена аккумулятора

# **ПРЕДОСТЕРЕЖЕНИЕ**

Не пользуйтесь острыми предметами для извлечения аккумулятора. Острый предмет может нарушить целостность корпуса аккумулятора, что может стать причиной риска для жизни, получения химических ожогов, протекания электролита и/или получения травм.

Разрешается использовать аккумуляторы только допустимых типов. Использование других элементов питания может привести к взрыву.

# ПРЕДУПРЕЖДЕНИЕ

Чтобы избежать потери личных настроек, замените аккумулятор в течение пяти минут после его извлечения из устройства.

Для получения информации о правилах утилизации устройства обратитесь в местный отдел по утилизации отходов. Если необходимо заменить аккумулятор, используйте ионно-литиевый аккумулятор SBP-20. Сведения о приобретении аккумулятора для замены см. на веб-сайте www.garminasus.com.

# Крепление устройства на приборной панели

## предупреждение

Клей для **постоянного** крепления чрезвычайно сложно удалить после нанесения.

В комплект поставки некоторых устройств входит диск для крепления. При креплении устройства на приборной панели в соответствии с требованиями местного законодательства следует использовать диск для крепления.

- Очистите и высушите место на приборной панели, где вы собираетесь расположить диск.
- Удалите защитную подложку с клеящей области на нижней стороне диска.

- 3. Установите диск на приборной панели.
- 4. Удалите защиту с верхней стороны диска.
- Установите крепление на присоске на поверхности диска.
- Поверните рычажок вниз (по направлению к диску).

# Извлечение устройства, подставки и крепления

### Извлечение устройства из подставки

- 1. Поднимите фиксатор наверху поставки.
- 2. Наклоните устройство вперед.

## Снятие подставки с крепления

- 1. Поверните подставку направо или налево.
- Необходимо приложить некоторое усилие, чтобы шарик подставки освободился из гнезда на креплении.

# Снятие крепления на присоске с лобового стекла

- Нагните к себе рычажок крепления на присоске.
- 2. Потяните на себя язычок присоски.

# Перезагрузка устройства

# **ПРЕДОСТЕРЕЖЕНИЕ**

Не пользуйтесь острыми предметами для извлечения аккумулятора. Острый предмет может проткнуть корпус аккумулятора, что может стать причиной риска для жизни, получения химических ожогов, протекания электролита и/или получения травм.

Если устройство не функционирует, может потребоваться его перезагрузка.

- Отключите, а затем повторно включите устройство.
- Если потребуется, извлеките и вновь установите аккумулятор (стр. 112).

Устройство должно перезапуститься и работать нормально.

# Уход за устройством

- Не следует ронять устройство; также не допускается эксплуатация устройства в условиях сильной тряски или вибрации.
- Не подвергайте устройство воздействию воды. Контакт с водой может привести к неполадкам в работе устройства.
- Не следует хранить устройство в местах, где оно может подвергаться длительному воздействию экстремальных температур. Такое воздействие может привести к неисправимому повреждению устройства.
- При работе с сенсорным экраном не используйте твердые или острые предметы — это может привести к повреждению экрана.
- Во избежание кражи не оставляйте устройство и крепление на виду в то время, когда вы ими не пользуетесь.
- Стирайте с лобового стекла след от присоски.

# Технические характеристики

Физические размеры (Ш  $\times$  B  $\times$  Г):

58 × 110 × 13,8 мм (2,28 × 4,33 × 0,54 д.)

Вес: 130,6 г (4,61 унц.)

Дисплей: 3,2 дюйма по диагонали, разрешение 320 × 480 пикселей; HVGA-дисплей с белой подсветкой и сенсорным управлением

Корпус: IP51 (не является водонепроницаемым)

Диапазон рабочих температур:

от -15°С до 40°С (от 5°F до 104°F)

Диапазон температур для хранения:

от -20°С до 70°С (от -4°F до 158°F)

Диапазон температур для зарядки аккумулятора: от 0°С до 60°С (от 32°F до 140°F)

Разъем питания: разъем mini-USB для питания и подключения к компьютеру Тип элемента питания: ионно-литиевый аккумулятор 1150 мА-ч, заменяется пользователем

Время работы от аккумулятора: 9–11 часов в режиме разговора, 530–660 часов в режиме ожидания, в зависимости от режима использования и установленных настроек

Время зарядки: около 3 часов

Питание: от источника переменного тока с использованием разъема mini-USB и зарядного устройства переменного тока или от источника постоянного тока через автомобильный кабель питания

Мощность: макс. 3 Вт

Приемник GPS: высокочувствительный

Время сбора данных\*:

Теплый пуск: < 1 сек. Холодный пуск: < 38 сек. Восст. заводских настроек: < 45 сек.

\*Среднее время для неподвижного приемника в условиях беспрепятственного обзора неба.

# Приложение

### Диапазон частот: диапазоны 3G I и IV; 2G (GSM) 850/900/1800/1900

## Другие технологии передачи данных:

Bluetooth 2.0+EDR; 802.11 b/g (Wi-Fi); mini-USB 2.0

Платформа: Android™

Камера: 3,0 МП

Аудиовыход: mini-USB

# Интерфейс подключения к компьютеру:

Подключаемый накопитель USB

### Хранение данных: встроенная память и дополнительная съемная карта памяти microSD. Срок хранения данных не ограничен.

# Устранение неполадок

| Неполадка/вопрос                                   | Решение                                                                                                    |
|----------------------------------------------------|----------------------------------------------------------------------------------------------------|
| Устройство не получает<br>спутниковые сигналы.     | На главном экране нажмите <mark>⊟ &gt; Настройки &gt; Безопасность и местоположение</mark> .<br>Установите флажок <b>Спутники GPS</b> .                                                                                                    |
|                                                    | Убедитесь, что прошло достаточно времени для инициализации системы GPS. При<br>первом включении функции GPS инициализация может занять несколько минут.                                                                                                    |
| Устройство не включается.                          | Зарядите аккумулятор (стр. 3 и стр. 4).                                                                                                    |
|                                                    | Замените аккумулятор (стр. 112).                                                                                                    |
| Не выполняется зарядка<br>аккумулятора устройства. | Замените предохранитель на автомобильном кабеле питания.                                                                                                    |
|                                                    | Во избежание опасных ситуаций устройство приостанавливает зарядку и питание от<br>аккумулятора в средах с высокими температурами.<br>Если устройство установлено в автомобиле, снимите его с крепления и расположите<br>таким образом, чтобы на него не попадали прямые солнечные лучи. |
| Не удается выполнить<br>вызов.                     | Функция вызова может быть временно недоступна из-за низкого заряда<br>аккумулятора. В случае низкого заряда аккумулятора может появиться запрос на<br>отключение функций телефонного вызова. Однако при этом вы можете продолжать<br>использование устройства для навигации.            |
|                                                    | На главном экране нажмите 🔁 > Настройки > Менеджер беспроводного<br>соединения. Снимите флажок Режим полета.                                                                                                    |
| Не удаляйте необходимые<br>файлы.                  | Когда устройство находится в режиме накопителя, не следует удалять и<br>форматировать изначально существующие папки (например, Garmin или<br>Documents). Не удаляйте файлы, назначения которых вы не знаете.                                                                            |

# Приложение

| Как повысить качество<br>сигнала сотовой связи? | Выйдите из транспортного средства.                             |
|-------------------------------------------------|----------------------------------------------------------------|
|                                                 | Используйте гарнитуру.                                         |
|                                                 | Вынесите устройство из помещения.                              |
|                                                 | Чтобы улучшить прием сигнала в помещении, подойдите к окну.    |
|                                                 | Не подходите к окнам с защитной металлической пленкой.         |
|                                                 | Перейдите на более высокое место.                              |
|                                                 | Перейдите с устройством подальше от электронного оборудования. |

# Указатель

#### ЦИФРы

2G 96 3G 96 3GP 93 12-часовой формат времени 108

## A

автобус 100 автомаршрут 43, 44-46, 50 настройки 99-101, 100-101 адресный справочник 39 адрес, поиск 36 аккумулятор зарядка 3 информация 112 удаление 112 аппаратное устройство кнопки 6 аудио громкость 6 мелодия звонка 9 уведомления 9 аудиовыход 116

### Б

без звука 12, 18, 96 беззвучный режим 19 безопасный режим 98 блокировка устройства 14 настройки 107 блокировка украна 14 автоматически 15 будильник, установка 84

#### В

ввод данных 13 вибрация 12 для будильника 84 для встреч 102 для сообщений 103 для телефонных вызовов 96 для электронной почты 101 видео запись 75, 75–79 типы файлов 93 вид карты 3D 99

воспроизведение музыки 70

встреча лобавление 80 маршрут к 81 настройки 102 сохранение локальных событий как 38.88 установка времени начала фильма как 88 вызов 18, 21, 22, 25 журнал 21 завершение 19 ожидание 20, 97 параметры 18 переадресация 97 вызовы запрет 23 переадресация 23

### Г

галерея 93–94 галерея мультимедиа 93–94 гарнитура 15, 116 Где я? 35 географические координаты 40

главный экран настройка 10–11 папки 11–17 голосовая почта 19, 20 громкость 12

# Д

данные пользователя, удаление 110 детализация карт 99 динамик 18 документ перенос 92 поиск 82 просмотр 81–82 домой 35 дополнительные карты i

#### Е

единицы измерения 109

#### ж

журнал 104

#### 3

завершение текста 14, 108 загрузка файлов 69 заторы 46–52 значок 47 объезд 48–52 земной шар 43

#### И

игнорировать вызов 19 идентификатор абонента 97 Интернет значок подключения 16 информация о местоположении 31 изменение способа обновлений 63 ионно-лигиевый аккумулятор 112

#### К

календарь 80–81 настройки 102 камера 74 снимок экрана 97 камеры безопасности 100–110 карта лополнительная і масштаб 42 настройки 98-99 перемещение 42 просмотр 42 клавиатура 13, 108 кнопки устройства 6 компас 49 калибровка 50 компьютер полключение к 89 синхронизация с 89 конвертация валюта 86 единицы измерения 85 контакты 25-29 добавление 25 изменение 26 мелолия звонка 27 меню быстрого доступа 26 навигация к 28

присвоение местоположения 27 сохранение 21 удаление 26 управление SIM-картой 28–29 установка изображения для 26, 74, 77 контуры карт 43 конференц-связь 22, 23 координаты 40 кражи, как избежать 114 Куда?, панель 8 курсы обмена валют 86

### Л

локальный поиск 36

#### Μ

максимальная скорость, сброс 46, 50 маршрут все повороты 45 добавление остановок 51 добавление точек в 51 дом 35 домой 35 изменить 51, 52 к встрече 81 к кинотеатру 88 к контакту 28 к местоположению 31 к местоположению друга 63 к местоположению друга в службе Ciao! 63 к месту парковки 35 к месту съемки фотографии 78 к найденному местоположению 31 к предстоящему событию 37, 88 навигация по автомобильному маршруту 44 навигация по пешему маршруту 48 навигация по сохраненному маршруту 52 перейти по сохраненному маршруту 52 планирование 51-52 показать на карте 45 свеления 45

следующий поворот 45 список поворотов 45 стоп 50, 51 маршруты для транспортного средства. см. автомаршрут масштаб 13, 42, 43, 65, 82 мелодия звонка для встреч 102 для вызовов 9, 96 лля контакта 27 для сообщений 103 для уведомлений 96 для электронной почты 101 сохранение песни как 73 меню быстрого доступа для контактов 26-29 местные события 37 место парковки 35 местоположение "Дом" 35 местоположение по буквам 31 метро 100

## н

навигация. см. маршрут голос 98, 99 настройки 98–99 настройки 95–110 настройки понска Google 104 настройки экрана 96 наушники 116

### 0

обновление карты і программное обеспечение і обои 10, 74, 77 обратный поиск 22 общественный транспорт 99, 100 общий доступ в Интернет 95 объезды закрытие дорог 50 заторы 48 элементы дорог 46, 99 ограниченный набор 98 одометр 46, 50 ответ на вызов 19 отключение звука звонка 12 отправка SMS 53 URL 66, 68 документы 82 изображения и видеозаписи 76 найденное местоположение 34 обратная связь 109 свое местоположение 34, 54 текст 53 фотографии 74 электронная почта 58

## П

память доступная 110 по умолчанию 110 папки 10 параметры безопасности 106–107, 108–109 передача файлов 92–93 пересылка сообщения 55 пешне маршруты настройки 99 поворот экрана 12 погола 83 подключаемые службы 111 адресный справочник 39 афиша 37 заторы 46 камеры безопасности 100 обновление курсов валют 86 погода 83 полписки 111 поиск местных предприятий 36 расписание фильмов 88 сведения об авиарейсах 87 цены на топливо 38 полключение ланных настройки 95-97 общий доступ 95 подпись 59 полеветка яркость 96 подставка 4.5 поезл 100

поиск местоположений 30 см. поиск местоположений избранное 32 изменение области поиска 32 имя по буквам 31 навигация к контакту 28 объекты 30 по адресу 36 последние найденные 37 элемент на карте 42 поиск тайников 40 послелние найленные места 37 потоковая передача музыки 73 прием входящего вызова 19 приложения vправление 105 программное обеспечение обновить і просмотр информации 110 просмотр веб-сайтов 65-69, 103 Cookie 104 безопасность 104 главная страница 68 журнал 104 настройки 103-104

просмотр карты 42 путевой журнал 52 очистка 52 путевой компьютер 46, 50

## Ρ

расписание фильмов 88 регистрация 61 режим звонка 96 режим полета 24 режим жстренной помощи 106, 107

#### С

сброс 114 максимальная скорость 46, 50 путевой компьютер 46, 50 устройство 114 сведения об авиарейсах 87 секундомер 84 синхронизация 89 с Exchange Server 90 с компьютером 89 с учетной записью Google 90 слайд-шоу 76 слуховой аппарат 97 снимок экрана 97 снятие крепления 113 сообщения переадресовать 55 сообщения (SMS/MMS) прочитать 54 создать 53 сообщения о местоположении 54 сохранение местоположений 32 сохранение местоположений в Избранном 32 сохранение текущего местоположения 32 стиль звонка 96 строка состояния 16

### т

таймаут дисплея 15 текстовое сообщение 53-60 телетайп 97 телефон 18-24 отключение (режим полета) 24

телефонный вызов 18 технические характеристики 115 технология Bluetooth 91–92 тип сети 96

## у

удаление все данные пользователя 110 журнал вызовов 22 последние найденные места 37 удержание телефонного вызова 19 установка снятие с крепления 113 установка изображения как значок контакта 26, 77 обои 77 уход и обслуживание 114 учетная запись Google синхронизация с 90

#### Φ

файл галерея мультимедиа 93 загрузка 69 музыка 70 перенос 92 файл "Помощь" i фотографии просмотр 76 съемка 74 типы файлов 93 фотоснимки Panoramio 38

#### Х

хранение устройства 114

#### Ц

цены на топливо 38 цифровая карта-контур 43

#### ч

часы 83-85, 108 настройка 108

#### Б

широковещательные сообщения 56

## Э

экран блокировка 14 вращение 12 использование сенсорного экрана 13 ориентация 12 яркость 96 экранная клавиатура 13 экстренная помощь 35 электронная почта 57–60, 58 подпись 59

#### Я

язык клавиатура 108–110 текст 108–110 яркость 96 ярлыки 10

#### B BMP 93

с

#### 2

Сiao! 61–64 подключение 61 приглашение 62 прием приглашения 62 просмотр списка друзей 63 регистрация 61 скрытие местоположения 64 статус 63 удаление друзей 64 Cookie 104

#### Е

Exchange ActiveSync Server синхронизация с 90

## J

JPEG 93

## Μ

MapSource i mini-USB 1 MMS 53 MP4 93

## Ρ

PNG 93

# s

SIM-карта копировать контакты 28 SMS 53-60 широковещательные сообщения 56

#### т

TTY 97

#### ۷

VPN 95

#### w

Wi-Fi 93–94 WMV 93

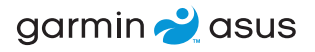

Для получения новейших бесплатных обновлений ПО (кроме картографических данных) в период эксплуатации устройства посетите веб-сайт www.garminasus.com.

© Garmin Ltd. или подразделения и ASUSTeK Computer Inc., 2010.

Для модели 0100084610

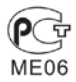

Октябрь 2010 г.

Номер документа 190-01292-45 Ред. А Напечатано в Китае